定向越野運動系列

# SPORTident 電子計時打卡系統

**Orienteering Series** — The SPORTident System

# 楊昌展 編著

SPORTident — 專為定向越野運動設計的成績處理系統

### 作者介紹

楊昌展

【定向越野專業證照】

中華民國定向越野協會 國家 A 級教練

#### 【定向越野運動經歷】

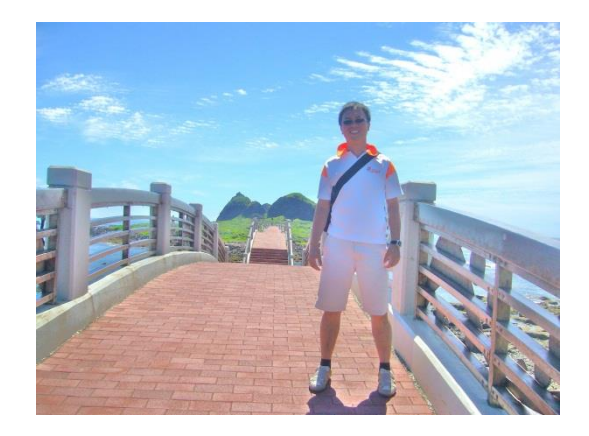

中華民國定向越野協會教練與裁判講習會講師(2005年~2013年) 中華民國定向越野協會全國賽賽事執行人員(2009年~2013年) 中華民國定向越野協會電子計時打卡系統基礎操作研習班(2010年) 2009臺北聽障達福林匹克運動會定向越野項目競賽總監 2009高雄世界運動會定向越野項目賽事裁判

- 第一章 前言
  - 第一節 定向越野運動專用的電子計時打卡系統
  - 第二節 SPORTident 股份有限公司

第三節 SPORTident 在臺灣

第二章 SPORTident 的硬體

第一節 SPORTident 指卡 (SI-Card)

第二節 SPORTident 感應裝置 (SI-Station)

| 第三節 | <b>SPORTident</b> | 列印套裝組合 | (Printout-Set) |
|-----|-------------------|--------|----------------|
|-----|-------------------|--------|----------------|

第四節 SPORTident 硬體系統的組合架構

第三章 SPORTident 的軟體

第一節 SI USB Driver — 安裝 SPORTident USB 驅動程式

第二節 SI-Config — 設定 SPORTident 感應裝置

第三節 SI-Print — 設定 SPORTident 成績列印報表

第四節 SI-Boot — 更新 SPORTident 感應裝置韌體

第五節 SI-Personal — 設定 SPORTident 指卡個人資料

# 第六節 SI-ReaderUi — 直接讀取 SPORTident 指卡紀錄

第四章 SPORTident 運用於賽事上

第一節 活動參與者的操作流程

第二節 賽事前的準備工作

第三節 賽事進行中的工作

第四節 賽事結束時的工作

第五章 SPORTident 在臺灣的未來展望

### 第一節 臺灣自行研發的成績處理軟體

# 第二節 配合更多硬體實際運用的經驗

附錄一 SPORTident 指卡規格一覽表 附錄二 SPORTident 產品中英文名稱對照表 附錄三 SPORTident 訂單格式與內容中英文對照

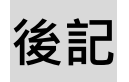

### 第一章 前言

定向越野運動 (Orienteering) 專用的**電子計時打卡系統**,可是說科技運用於定向 越野的最佳實例。在定向越野比賽中,傳統的計時方法,就是在<u>起點</u> (Start) 人工書 寫選手出發的時間,接著在<u>終點</u> (Finish) 人工書寫**到達的時間**。而**打卡**確認的部分, 就是讓選手攜帶紙製的<u>核對卡</u> (Control Card),當找尋到<u>檢查點</u> (Control Points) 時, 即操作有鋼針排列圖形的<u>打孔器</u> (Punch),打出孔洞圖形,記錄於紙張上。 最後,選手回到<u>終點</u>,【成績處理組】的裁判人員,就要計算選手完成比賽的時 間,然後確認每一個<u>檢查點</u>的紀錄是否正確,接著,再整合各組別的所有成績,才 能將各<u>組別</u> (Class) 的<u>最終成績結果</u> (Results) 依名次排序出來。所以,一場定向越 野運動比賽的成績計算,會顯得相當的繁複,而且費時。

| 定向運動核對卡<br>參賽員出發後<br>必須向終點報到 |    |    |    |    |    |    | ÷  | 日期<br>DATE<br>組別號码<br>CLASS NO.<br>姓名<br>NAME |    |     | 名 次<br>POSITION<br>完成:::<br>FINISH ::<br>出發::<br>START ::00<br>START ::<br>TIME :: |    |
|------------------------------|----|----|----|----|----|----|----|-----------------------------------------------|----|-----|------------------------------------------------------------------------------------|----|
| 21                           |    | 22 |    | 23 | 24 |    | 25 | 26                                            | 27 | R1  | R2                                                                                 | R3 |
|                              | 21 |    | 22 | 53 |    | 54 | 52 | 56                                            | L7 | RI  | R2                                                                                 | K3 |
| 11                           |    | 12 |    | 13 | 14 |    | 15 | 16                                            | 17 | 18  | 19                                                                                 | 20 |
|                              | II |    | 15 | 13 |    | μĺ | SI | 91                                            | LI | 81  | 61                                                                                 | 50 |
| 1                            |    | 2  |    | 3  | 4  |    | 5  | 6                                             | 7  | 8   | 9                                                                                  | 10 |
|                              | I  |    | 7  | 5  |    | 4  | S  | 9                                             | L  | . 8 | 6                                                                                  | 10 |

#### 圖(一) 定向越野運動專用核對卡(臺灣版本)

因應打孔器·核對卡內之方格大小的長與寬各約2公分·較好操作使用。 因此·目前較常用的方格數為30格·適用檢查點數量27個, 預留3格(R1、R2、R3)作為修正錯誤打卡之用。 此核對卡實際尺寸·長度約為21公分,寬度約為10.5公分。 **電子計時打卡系統**(Electrical Punching systems)的誕生·不但讓定向越野運動的 成績計算流程更快速、更準確·也使得定向越野運動賽事更精彩、更公平·在定向 越野運動的推展上·是一股很大的助力。但是·如果有這麼好的工具,卻不知道如 何去使用·那就有失**研發者**的美意了。本書撰寫的目的·就是為了讓這套有利於定 向越野運動推展的工具·可以讓更多人明白如何操作與運用。希冀此書可以讓**電子 計時打卡系統**在臺灣的使用度·大大地提升·讓定向越野的推展,能夠更快速地進 行。

●在本書內文裡,作者試著將電子計時打卡系統相關資料中,常出現的名詞,在接續的括號內呈現英文名稱。希望對讀者在搜尋或閱讀相關資料時,會有幫助,也不至於混淆。
 ●並為了區別內文中的名詞與動詞,必要時,名詞下方會加上底線,以便閱讀。例如『當感應讀取 感應主站時』,『讀取感應主站』即是名詞,為 SI 系統的硬體之一。

9

#### 第一節 定向越野運動專用的電子計時打卡系統

**電子計時打卡系統**(Electrical Punching systems)就是我們所稱的『電子式』的打 卡裝置,它是運用各種電子科技,針對定向越野運動的特性,所研發出來的成績處 理系統。

依據<u>國際定向越野運動總會</u>(International Orienteering Federation, IOF) 於 2014 年 1 月公告的規則,第 20 條第 1 點即表示,只有 IOF 認可的**電子計時打卡系統**,可 使用在國際正式賽事上。目前,被認定可採用的**電子計時打卡系統**,只有<u>德國</u> 《SPORTident》,以及<u>挪威</u>《Emit》兩家公司所生產的**電子計時打卡系統**。 國際上除了這兩家公司受 IOF 認可的系統外,比較常見的,還有兩個。 第一個是<u>俄羅斯</u>自行研發的 SFR-system orienteering,SFR 是分別代表 【start-finish-result】。此系統從 1993 年開始研發。採用的國家,除了<u>俄羅斯</u>之外,還 有<u>烏克蘭、拉脫維亞和立陶宛</u>。SFR 系統最特別的地方是,它除了可以使用自行設 計研發的電子指卡【petal】外,還可以搭配 SPORTident 公司生產的 SI 指卡進行操作。

第二個是<u>中國</u>《北京樂恩嘉業體育發展有限公司》研發的【Learnjoy Multi-Sport Timing System】·簡稱 LJT 系統。2012 年在<u>中國</u>無錫舉辦的『亞洲定向越野錦標賽 (Asian Orienteering Championships, AsOC)』·即採用 LJT 電子計時打卡系統。此系統 正積極地爭取 IOF 的認可·期望該系統可在世界級正式定向越野賽事上採用。

在亞洲地區,有投入定向越野運動推展的國家總會,除了<u>中國</u>採用自行研發的 **電子計時打卡系統**之外,其他國家則分別採購<u>德國與挪威</u>研發的系統。像<u>臺灣與哈</u> <u>薩克</u>採用的是 SPORTident 的電子計時打卡系統,日本和香港則採用 Emit 的**電子計** 時打卡系統。2013 年 12 月香港舉辦世界排名賽(WRE),也開始嘗試採用 SPORTident 的電子計時打卡系統。

◎各家電子計時打卡系統公司的參考網址:

《SPORTident》www.sportident.com《Emit》www.emit.no《SFR》www.sportsystem.ru《LJT》www.o-sport.cn

## 第二節 SPORTident 股份有限公司

SPORTident 系統被作者稱為『專為定向越野運動設計的成績處理系統』·並不是 沒有原因的。只要從 SPORTident 公司對系統研發的初衷·就可以找到答案了。當時, SPORTident 公司的創立者·對於 20 世紀在<u>斯堪地納維亞半島</u>(Scandinavia) 蓬勃發 展的定向越野·深深地著迷·所以在 90 年代的時候·他就決定用一些新的科技設備, 來加以改革創新這項運動。就是這個想法,促使了全新的定向越野運動成績處理系 統的誕生。

SPORTident 公司的系統,就在<u>德國中部 圖林根州</u>(<u>Thuringia</u>)的<u>阿恩施塔特</u> (<u>Arnstadt</u>)進行研發,此處也是 SPORTident 總公司目前的所在地。在這裡,他們獲 得『AES 電子工程系統有限公司』的技術人員的協助,透過他們的經驗,SPORTident 系統結合了『友善使用者 (user-friendly)』的專業科技技術,使 SPORTident 系統成為 了獨一無二的產品。 現在·SPORTident 系統已經運用在各種運動中·而且仍不斷地在改進。 SPORTident 的營運目標·除了增加系統使用的友善性·以及提升產品本身的現代化 與高品質·也希望能不斷地提高**活動籌備者**與**活動參與者**·使用 SPORTident 系統的 便利度。當**活動籌備者**使用 SPORTident 系統時·其活動前的準備工作·活動中的執 行工作·以及活動後的成績處理工作·工作量都能降到最低、最少。這些目標都是 SPORTident 股份有限公司努力要達成的。

#### 第三節 SPORTident 在臺灣

從文獻中得知,臺灣定向越野運動的開始,可追溯至西元 1982 年。當時,<u>國際</u> <u>定向越野運動總會的巡迴推廣小組,來到臺北市的青年公園和圓山兩處</u>,進行定向 越野運動的講習,以及示範表演賽。其後,由部分的探索教育者,在臺灣接續推展 定向越野運動。一直到 1996 年 8 月 11 日 『<u>中華民國越野追蹤協會</u>』、也就是目前的 『<u>中華民國定向越野協會</u>(Chinese Taipei Orienteering Association, CTOA)』成立之後、 臺灣才有固定的組織、負責主導定向越野運動的推廣,以及相關教學和訓練事宜。 由於 2009 年,定向越野是『2009 高雄世界運動會』、以及『2009 臺北聽障達福 林匹克運動會』的正式競賽項目。<u>中華民國定向越野協會</u>是國內定向越野運動的主 導組織,必須擔負起賽事進行的主要工作,加上國際層級的定向越野賽事,皆採用 **電子計時打卡系統**。為了提早準備,因應國際賽事之籌備,在中央體育部會經費的 補助下,<u>中華民國定向越野協會</u>在 2007 年 3 月首度購置了 SPORTident 系統。這也 是臺灣首次購入 SPORTident 系統。

器材購入後,即在 2007 年 4 月 1 日,於台南的『國立中興大學新化實驗林場』, 由 16 位國家儲備隊選手,在『2007 定向越野排名賽暨儲備選手訓練成效考核賽』中, 首次正式使用此系統。會讓菁英組 12 名男子選手與 4 名女子選手,做為此系統的首 批使用者·是因為菁英組選手大部分在國外的國際賽事中·都有使用此系統的經驗· 使用流程上較沒有問題·加上對其系統的使用狀況接觸較多·也可以提供部分意見。

經過此次的使用,以及多次的測試。終於在 2007 年 09 月 09 日的『臺北擎天崗 定向越野公開賽』中,除了體驗組之外,全部競賽組別的選手都使用 SPORTident 電 子計時打卡系統。這是臺灣定向越野史上,競賽成績處理電子化的開始。此後,<u>中</u> 華民國定向越野協會主辦的全國排名賽事,即全面使用此系統。

其後,2007年11月,為了因應參賽人口的增加,以及主辦臺灣國際邀請賽,中 華民國定向越野協會第二次購入 SPORTident 器材。主要是增購 SI 5 指卡與 BSF 8 感 應器。到了 2009年7月,此批器材也成就了『2009 高雄世界運動會』定向越野項目 的順利成功。同時間,為了『2009臺北聽障達福林匹克運動會』的賽程需求,則再 度購入 SI 9 指卡,因為其記憶量與讀取速度,比 2007年購入的 SI 5 指卡大而且快速, 才能夠滿足當時比賽中,檢查點較多的需求。 到了 2010 年 12 月 12 日,為了培訓賽事中 SPORTident 系統的操作人員,<u>中華</u> <u>民國定向越野協會</u>首度開設『SPORTident **電子計時打卡系統**簡介及操作實務』的課 程,由『2009 臺北聽障達福林匹克運動會』賽事期間,負責 SPORTident 系統操作的 成員—<u>孫任弘</u>先生,擔任課程講師。將此系統的整個設定過程,以及操作過程中, 狀況的因應與排除,都在研習中傳授給學員,並讓學員現場實際操作。

目前,除了<u>中華民國定向越野協會</u>有 SPORTident 系統等相關器材之外,<u>國立中</u> <u>正大學、國立東華大學、國立鳳山高級商工職業學校、國立旗山高級農工職業學校、</u> <u>嘉義市立文雅國民小學與南投縣的私立三育高級中學</u>,近幾年也都陸續購置此系統。 此系統在各購置學校裡,除了運用在學校定向越野教學活動中,也會運用在其他運 動上。

# 第二章 SPORTident 的硬體

SPORTident 系統簡稱為『SI 系統』·是一套成績處理系統·它的誕生與研發·就 是為了定向越野。這套系統因為具有高度的靈活性·並且相當堅固耐用·所以·目 前也運用在其他運動上。新一代的<u>感應器</u>·BSx7 與 BSx8 系列的<u>感應器</u>·比起過去 的<u>感應器</u>·有體積較小、重量較輕的優勢·再加上防水。所以·一直被使用在戶外 活動上。尤其是有特定需求的活動,更是適合採用 SI 系統。 這些特定的需求如下。

一、系統可在比賽結束的位置,以及參與者出發的位置進行操控。

二、系統可記錄活動過程中,不同路段的時間(Split Time)。

三、系統可記錄活動開始的時間(Start Time),和完成的時間(Finish Time)。

四、系統能從電腦直接讀取資料或成績,或是從電池供應動力的

熱感應印表機(Thermal Printer)列印成績。

五、系統能無線傳輸資料至其他地點,以提供【線上即時的(On-Line)分段時間】。

所以,目前曾使用 SI 系統的運動,有徒步定向越野、滑雪定向、登山車定向、 汽車定向、極限運動、超級馬拉松、接力賽跑、賽馬、鐵人三項、一般賽跑、 獵狐 (Fox Hunting)、校園體能活動,以及運動俱樂部的體能測驗等。

為了讓讀者快速認識 SI 系統的硬體,作者將它們分成三大類來說明,分別是 『SPORTident 指卡』,『SPORTident 感應裝置』,以及『SPORTident 列印套裝組合』。

第二章,將從這三大類的硬體,分別做詳細的說明。

●【第一代與第二代的<u>感應器</u>】
 BSx3、BSx4和BSx6都是第一代的<u>感應器</u>。
 BSx7和BSx8則是第二代的<u>感應器</u>。
 BSx8其顯示螢幕分為頂部顯示(Display Top)與底部顯示(Display Bottom)、
 其外型也有重新設計過、與 BSx7不同。
 型號中的【x】有兩種可能、【F】表示感應器;【M】則表示讀取感應主站。

### 第一節 SPORTident 指卡 (SI-Card)

【SPORTident Control Card 】稱為『SI 電子式核對卡』,它有兩種類型,一種是 『指套式 (Finger Stick)』,另一種是『卡片式 (Flat Plastic Card)』。本書所提及的指卡, 都是指套式的『SI 電子式核對卡』,英文寫法為【SI-Card】,所以我們習慣稱之為『SI 指卡』。在一些技術文章中,讀者也會看見【chip】、【dibber】、【stick】和【finger stick】 的寫法,都是指『電子式核對卡』。

SI 指卡的頭部 (Tip) 內含 RFID 晶片,外部包覆塑膠,看起來就像手指,而指 卡的身體 (Body),是使用者握持的部位 (Holder),其上有一條具彈性的【指環套】 (Elastic Band),可套在食指的第二或第三指節上,以便指卡固定在手指上。此晶片抗 震防水,而且有很長的使用壽命。只要透過無線射頻,晶片就可獲得動力,並且進 行資料讀取和寫入的動作。資料的傳輸是非常安全的,因為在 SI 指卡和<u>感應器</u>之間, 沒有任何物理上的接觸,所以不管是水、雪,或是灰塵,都無法干擾資料的傳輸。 SI 指卡目前有好幾個型號·臺灣最早購入的是 SI 5·然後有部分選手購買了 SI 6·2009年之後,定向越野協會則購入了 SI 8 和 SI 9。2013年 SPORTident 生產了最新型的 SI 11 指卡。SI 11 與 SI 10 都是 SI 指卡的第三代成員,執行資料傳送的時間大約是 60 毫秒(60ms)。這幾乎是 SI 8 和 SI 9 的兩倍快了,是目前所有 SI 指卡中,執行時間最快的。

所有 SI 指卡的詳細規格,可參考本書的附錄『SPORTident 指卡規格一覽表』。

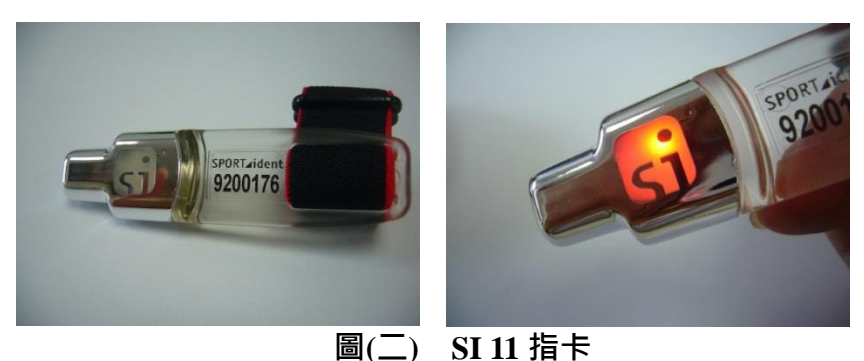

**左圖:**SI 11 指卡頭部是銀色的,身體的部分是透明的,9200176 是指卡編號。 **右圖:**SI 11 指卡『打卡』後,持續發出紅色閃光的視覺回饋信號。

SI 11 指卡的特色就是採用『積體電力模組 (Integrated Electronic Module)』。當<u>感</u> <u>應器</u>感應到 SI 11 指卡時,不但會有聲響和閃光的信號,從<u>感應器</u>發出,接著 SI 11 指卡也會發出紅色閃光的視覺回饋信號,此信號在離開檢查點時,仍會持續運作一 段時間,讓使用者有時間確認打卡已經完成。SI 11 指卡的回饋信號,其動力是來自 電池。根據測試,電池電力足夠運作閃光達 30,000 次。而且,當 SI 11 指卡的電池沒 電時,其操作的方式就如同被動感應的 SI 10 指卡,直接打卡即可。所以,根據 SPORTident 的產品介紹 · SI 11 指卡完全沒有無法感應的風險。

當 SI 指卡放入<u>感應器的感應孔中,感應器</u>的編號,和記錄的時間就會寫入 SI 指卡晶片中。而將 SI 指卡放入<u>感應器</u>的感應孔中的動作,就叫做『打卡』。在技術文 章中,讀者會看見【dip】,就是『打卡』的意思。

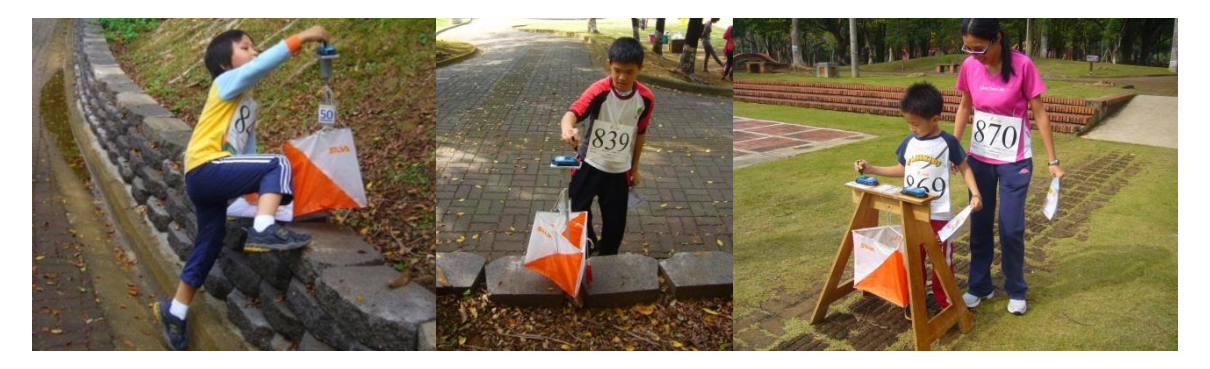

圖(三) 以 SI 指卡進行『打卡(dip)』動作

#### 第二節 SPORTident 感應裝置 (SI-Station)

SPORTident 感應裝置,因為英文寫法都是【Station】,再加上造型相似,國內 的使用者經常會混淆,所以作者依據其功能,將它們分成三種類型,並以中文命名, 希望有助於使用者區分其功能。SPORTident 感應裝置,其三種類型分別是, 『SPORTident 感應器』、『SPORTident **主**感應器』與『SPORTident 感應**主站**』。 三種感應裝置的功能,將分別詳述如下。

#### 一、SPORTident 感應器 (SI Station), 簡稱感應器。

<u>感應器</u>在技術文章中,除了【station】的寫法,還會看見【unit】和【box】,這 樣的稱法。<u>感應器</u>目前有 BSF7 和 BSF8 兩種。其不同之處在於體積大小。因為 BSF7 的電池大小,是 BSF8 的兩倍,所以整體體積就超過 BSF8 的兩倍。國內採購的<u>感應</u> 器為 BSF8,因為其圓弧外型,加上顏色和大小,國內的教練都喜歡稱 BSF8 <u>感應器</u> 為『烏魚子』。

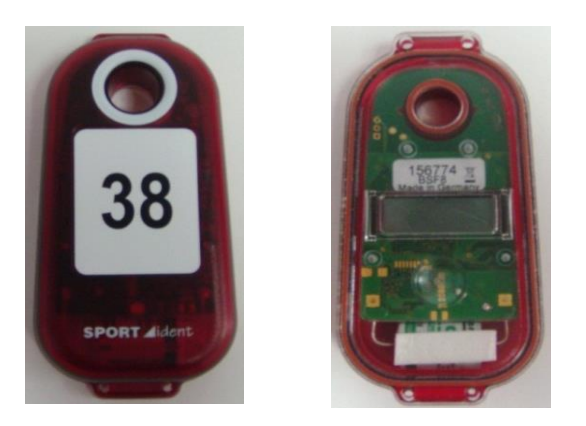

# 圖(四) 感應器 BSF8-DB,紅色外殼。 左圖:正面,標籤表示此感應器設定為檢查點,編號是【38】。 右圖:背面。產品型號 DB (Display Bottom),表示顯示螢幕在底部。

感應器的主要功能介紹如下:

(一)是無線射頻 (RFID) 讀取與寫入裝置,能夠<u>讀取</u>與<u>寫入</u>指卡內的晶片。 (二)其動力來源為鋰電池 (Lithium),正常操作下,可使用3年至5年。

- (三)可設定之編號範圍為1至1023。
- ◎【重要】目前大部分的定向越野賽程專用軟體,只能處理特定編號範圍的資料。 而 SI 5 指卡只能讀取 1 至 256 的編號,其他指卡能讀取 1 至 1024 的編號。 因此,與之搭配使用時,應先詳閱賽程軟體的使用手冊,將編號設定在能有效讀取的範圍內。

(四)有【內部時鐘】顯示。使用<u>主感應器(SI Master)</u>進行同步設定,或與電腦連結設 定時,時間就會自動同步調整。

(五)打卡時,執行狀態將從【省電模式】中,自動切換進入【執行模式】。

(六)經過設定之『執行時間』,而沒有任何打卡動作時,會切換至【省電模式】。

◎【感應器的執行狀態】

所有的感應器都有下列三種執行狀態,分別為:

- 1. 『省電模式』,就是在待命(standby)、休眠的狀況中,只有【內部時鐘】在運作。
- 2. 『執行模式』, 一旦感應過【一般指卡】後, 就會進入『執行模式』。

【一般指卡】即非**【指令指卡**】而言。

【指令指卡】之介紹,請見第三節 SPORTident 列印套裝組合 第三部分的說明。

3. **『服務模式』**·當讀取感應主站·在聯結設定與讀取感應器時·即處於『服務模式』· 『服務模式』,耗電量較大·若沒有任何動作·10分鐘後即自動進入『省電模式』·

- (七)内部時鐘、運作角色、內建編號,以及電池狀態等,都會顯示在螢幕上。
- ◎【看懂感應器的螢幕顯示】
  - 感應器的螢幕,在【一般指卡】打卡後,顯示螢幕會快速閃過『SERVMO』,

然後就進入『執行模式』。此時,螢幕就會有訊息顯示。

- 其顯示的訊息有固定的順序,依序會顯示九個訊息,分別為:
- 1. **『運作角色與內建編號』**·除了有【運作角色】·還有其【內建編號】·編號最多可顯示三位數。 運作角色的英文縮寫如下所示:
  - 【CN】表示 檢查點(control)
  - 【CLR】 表示 清除(clear)
  - 【CHK】表示 確認(check)
  - 【STA】表示 出發(start)
  - 【FIN】 表示完成(finish)
  - 【RDO】表示 讀取(Read out)
- 2. 『內部時鐘』,格式為 HH:MM:SS。
- 3. 『執行時間』, Working time, 以分鐘為單位。
  - 可設定之範圍為 2 分鐘(螢幕顯示 OFF002)
  - 至 5,759 分鐘(95 小時又 59 分鐘,螢幕顯示 OFF759)。
- 當執行時間設定超過999分鐘,只有最後三位數會顯示出來。
- 4.『韌體版本』, Version of firmware, 可從 SPORTident 網頁下載最新的韌體。

5. 『開機軟體』· Version of internal boot software ·

感應器內部的開機軟體之版本。

此軟體是感應器用來調整新韌體的載入與安裝,是永久不變的。

- 6. 『硬體版本』· Version of hardware ·
- 此編號包含了<u>感應器</u>記憶體大小、連接電腦之介面類型等<u>感應器</u>硬體之相關訊息。 當選擇新的韌體,為<u>感應器</u>升級時,必須配合此裝置硬體版本。 若沒有配合,將造成開機失敗。
- 7. 『電池電壓值』・Battery voltage measured in Volt。
  在感應器啟動後、短時間內,電力會達最高值,當蜂鳴器(beeper)啟動時, 此瞬間所測量到的電壓值,即為螢幕所顯示的『電池電壓值』。
   感應器的電壓值必須在 3.00 伏特至 3.60 伏特之間。
   BSM7-USB 讀取感應主站的電壓值較低,必須在 2.70 伏特至 3.00 伏特之間。
   ◎【注意!如有很罕見的 5.0 伏特電壓值出現】
  - 請立即用【指令指卡】SERVICE/OFF,關閉感應器後,再開啟。
- 8. 『電池使用量』, Used battery capacity in %。

以百分比%表示電池已經使用了多少。當接近100%時,電池就應該更換。

- 9. 『產品編號』,每一個感應器都有自己專屬的『產品編號』。
- ◎以上九個訊息的說明,可對照下圖(五)之實際圖片。
- 而當選手**打卡**感應器後,顯示螢幕會出現選手手中拿持的**指卡**之編號,
- 持續顯示時間 大約3秒鐘,當指卡編號超過1,000,000時,只有最後六位數會顯示出來。

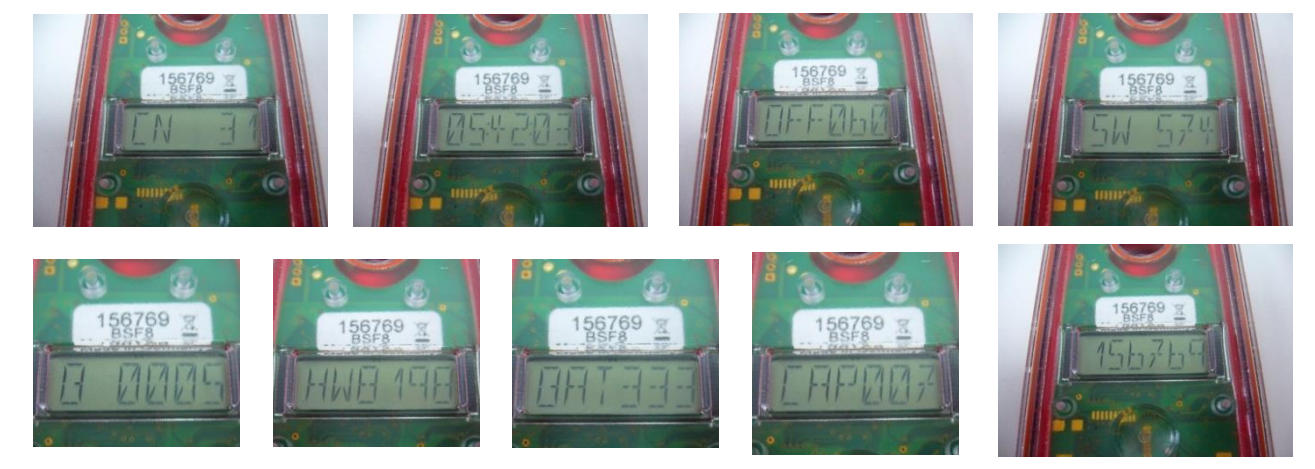

#### 圖(五) SI 感應器 BSF8-DB 的螢幕顯示。

從第一列的左至右,接續第二列的左至右,為<u>感應器</u>顯示螢幕依序所呈現的訊息。 共有九個訊息,依序為:

(1)運作角色與內建編號 CN 31;(2)內部時鐘 05:42:03;(3)執行時間 60 分鐘;(4)韌體版本 574; (5)開機軟體 B 0005;(6)硬體版本 8198;(7)電池電壓值 3.33 伏特;(8)電池使用量 7%;

(9)產品編號 156769,同感應器內部白色標籤標示之產品編號。

# \_、SPORTident 主感應器(SI Master), 簡稱<u>主感應器</u>。 (一) <u>主感應器</u>之簡介

【SPORTident BS8-DT】是臺灣目前可見的『<u>主感應器</u>』之型號。<u>主感應器</u>,簡 單的說,就是擴充功能的<u>感應器</u>。它可以自主運作,執行上述<u>感應器</u>的功能,也可 以用來設定自身以外的其他<u>感應器</u>,所以,作者才會稱它為『<u>主感應器</u>』。

#### (二) 主感應器兩項額外的功能

主感應器可額外執行的兩項功能,介紹如下:

#### 1.時間同步 (Time Master)

開啟『時間同步』功能時·它可以將自己內部時鐘之時間·藉由聯結棒傳送至 其他<u>感應器</u>中。所以·一整組的<u>感應器</u>·都可以用此方法快速地同步時間。

#### 2.整體功能同步 (Extended Master)

當開啟『整體功能同步』之功能時,主感應器會將自己內部時鐘之時間,傳送

至其他<u>感應器中。除此之外,主感應器,還會清除其他感應器</u>內部的**備份資料**,並 且將自己內部設定的【**執行時間**】,也傳送設定至其他<u>感應器</u>內部,進行整體功能的 同步設定。

#### (三) 主感應器執行功能的切換

執行<u>主感應器</u>進行同步功能時,需使用『執行/關閉 (SERVICE/OFF) 』的【指 令指卡】,如圖(六),對<u>主感應器</u>進行不同功能模式的切換。當【指令指卡】放入 主感應器的感應孔中,做打卡動作時,可從顯示螢幕中,看見其目前執行之模式。

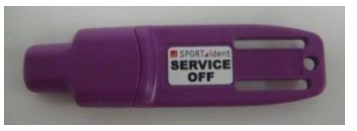

#### 圖(六)執行/關閉 (SERVICE/OFF) 指令指卡

而<u>主感應器</u>的模式切換是有固定順序的,其順序為『服務模式』、『時間同步』、 『整體功能同步』、『關閉』。以下為各模式之詳細說明。 注意:螢幕上顯示的,為下列 <u>粗體加底線英文縮寫</u> 部分。 1.服務模式(Service) SERVMO

主感應器在【省電模式】下·【指令指卡】第一次打卡後·會快速的顯示 SERVMO。 然後·即同上圖(五)·<u>主感應器</u>顯示螢幕會依序呈現·<u>感應器</u>的九個設定訊息。 之後·若沒有任何動作·10分鐘後·即自動進入【省電模式】。

◎主感應器在【省電模式】下,若以【一般指卡】打卡後,顯示螢幕也會快速閃過『SERVMO』, 然後進入『執行模式』,會以設定的【運作角色】與【執行時間】運作。

2.時間同步(Time Master) **<u>TIMEMA</u>** 

【指令指卡】再次打卡後·會顯示 TIMEMA 一段時間·然後轉換為【內部時鐘】。 停留在此功能時·兩個畫面會重複顯示·請參考圖(七)時間同步功能時的螢幕顯示。

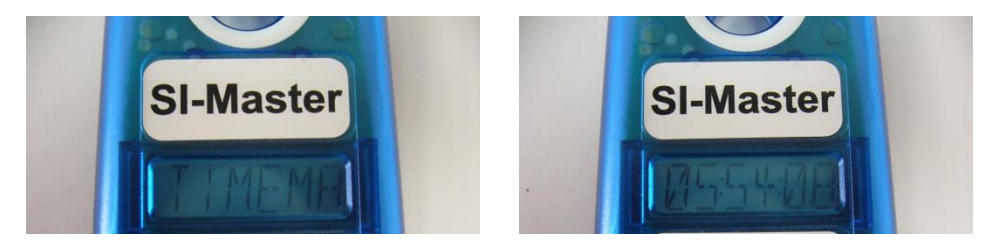

圖(七) <u>主感應器</u>時間同步功能時的螢幕顯示。 由左至右,為主感應器進入時間同步功能時,顯示螢幕依序所呈現的訊息。 (1)目前功能 TIMEMA; (2)內部時鐘 05:54:08。

3.整體功能同步(Extended Master) EXT MA

【指令指卡】第三次打卡後,會顯示 EXT MA 一段時間,然後轉換為【內部時 鐘】與【執行時間】。停留在此功能時,三個畫面會重複顯示。請參考圖(八) 整體功 能同步時的螢幕顯示。

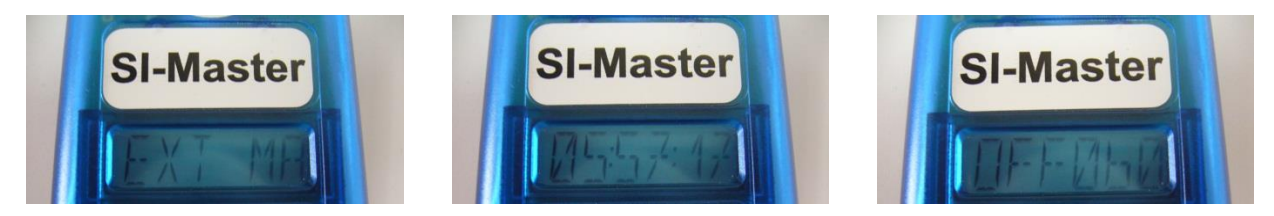

圖(八) 主感應器 整體功能同步時的螢幕顯示。

由左至右,為<u>主感應器</u>進入整體功能同步時,顯示螢幕依序所呈現的訊息。 (1) 目前功能 EXT MA; (2) 內部時鐘 05:57:17; (3) 執行時間 60 分鐘 OFF060。 **4.**關閉(OFF),螢幕無任何顯示。

【指令指卡】第四次打卡後·螢幕顯示就會關閉·<u>主感應器</u>會進入【省電模式】。 (四) **主感應器執行同步功能的操作流程** 

進行同步功能設定時,先使用【指令指卡】,切換<u>主感應器</u>至欲進行之同步功能 模式,然後,在<u>主感應器</u>的感應孔中,放入<u>感應聯結棒</u>,增加聯結之強度,再將欲 同步之<u>感應器</u>,其感應孔對準聯結棒,並放在<u>主感應器</u>上。等待<u>感應器</u>發出嗶聲響, 和紅色亮光的回饋信號,即表示同步的過程已經完成。

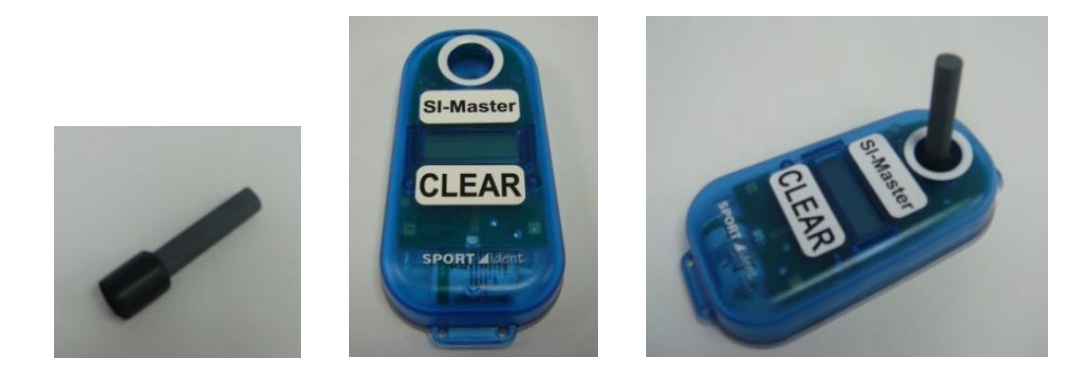

#### 圖(九) 感應聯結棒 與 主感應器 BSF8-DT, 藍色外殼。

左圖:適用於感應器(BS7 和 BS8)的**感應聯結棒** 

- 中圖:標籤【SI-Master】提醒使用者這是主感應器; CLEAR 表示設定為『清除』功能; 產品型號 DT (Display Top)·表示顯示螢幕在頂部。
  - 右圖:感應聯結棒放入主感應器中。再放上感應器,即可進行同步功能。

#### 三、SPORTident 感應主站 (SI Main Station), 簡稱 感應主站。

<u>感應主站</u>,簡單的說,就是有 RS232 或 USB 連接線的<u>感應器</u>。為了清楚區分功 能迥異的<u>感應主站</u>,讓讀者快速分辨,作者以三種名稱逕行命名,分別為『讀取感 應主站』,『列印感應主站』,以及『衝刺專用感應主站』。在這裡將逐一介紹,並說 明其功能。

#### (一) 讀取感應主站,分為 RS232 接頭和 USB 接頭。

<u>讀取感應主站</u>,是<u>感應主站</u>中功能最多,運用最廣的。SI公司在功能介紹中說 道,因為它能配合電腦讀取所有<u>感應器</u>的資料,所以又稱為【Readout Station】, 作者將之命名為『<u>讀取感應主站</u>』。

<u>讀取感應主站</u>,因為連接線的接頭分為 RS232 接頭和 USB 接頭,所以在產品列 表上,有分別列出。不過,其功能是相同的。其顯示螢幕都在底部,當連接至電腦 時,會自動開啟至執行模式,因為其運作時,主要的電力供應是來自電腦,而非內 部的電池。內部的電池是作為【內部時鐘】運作,以及記憶備份資料之用。所以, 當拔除接頭時,讀取感應主站會自動進入【省電模式】。

#### (二) 讀取感應主站, 主要是使用在下列幾種情況中:

 1.配合 SI-Config 軟體,調整 
 2.配合 SI-Config 軟體,讀取指卡的資料,傳送進入電腦,進行成績處理。
 3.設定成『線上即時檢查點』,在賽區中讀取到選手的指卡的資料, 即藉由『自動傳送』功能,立即將資訊透過通訊線傳送回賽事中心,或是透過即時成績的發送器,如無線電發送器,傳送資訊至賽事中心。
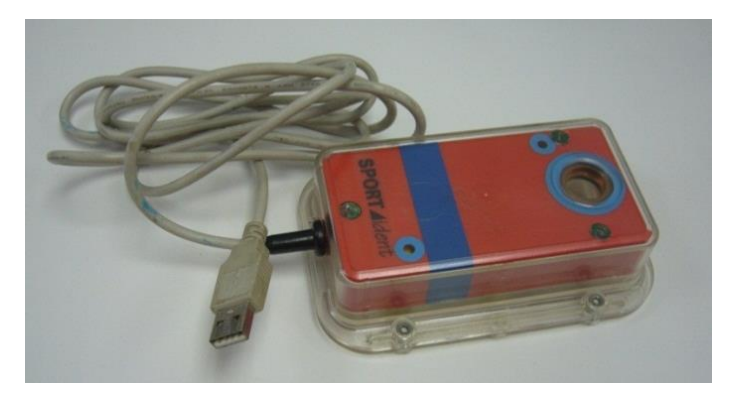

圖(十) 讀取感應主站 BSM7,紅色外殼,USB 接頭。

### (三) 列印感應主站 BS7-P (SPORTident Printout Station, BS7-P)

列印感應主站BS7-P 是一台連接『熱感應印表機』的感應主站。其內部有熱感 應印表機的專屬驅動程式,以及獨立計算成績的功能。當選手完成比賽,回到成績 處理中心時,將指卡放入列印感應主站的感應孔中,熱感應印表機就會將選手的成 績結果報表,立即列印出來。

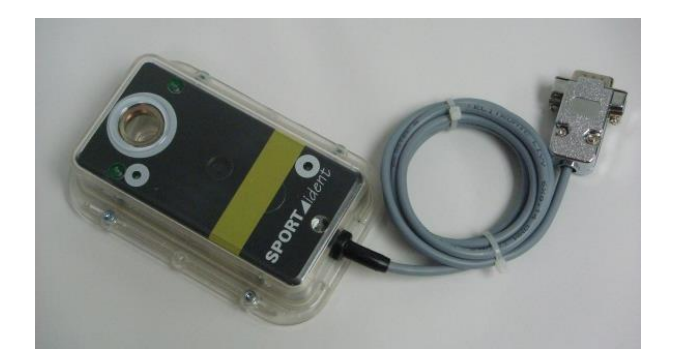

#### 圖(十一)列印感應主站 BS7-P,黑色外殼, RS232 接頭。

<u>列印感應主站</u>BS7-P的操作方式和使用流程·將在後續的『SPORTident 列印套 組』·以及『活動參與者的操作流程』兩章節中分別說明。而其內部設定·則在第三 章第三節 『SI-Print — 設定 SPORTident 成績列印報表』中介紹。

#### (四) 衝刺專用感應主站 BS7-S (SPORTident Sprinter Station, BS7-S)

<u>衝刺專用感應主站</u>BS7-S,是可以接收『計時啟動器』,如<u>出發啟動器</u>(start gate) 和<u>終點光柵</u>(photo finish)等訊號的特殊<u>感應主站。衝刺專用感應主站</u>能夠連接至<u>出</u> 發啟動器和終點光柵,並且自動將**指卡編號**與時間作配對。

目前,在高層級的國際賽事中,如『世界運動會』與『世界定向越野錦標賽』, 以及在高規格的賽事中,一定都會看到『計時啟動器』的使用。因為『計時啟動器』 不但在計時上,更加精準與公平,而且有利於選手在出發起跑後,立即加速衝刺, 回到終點,也可以保持速度通過終點線,將更有助於選手爭取最好的成績。

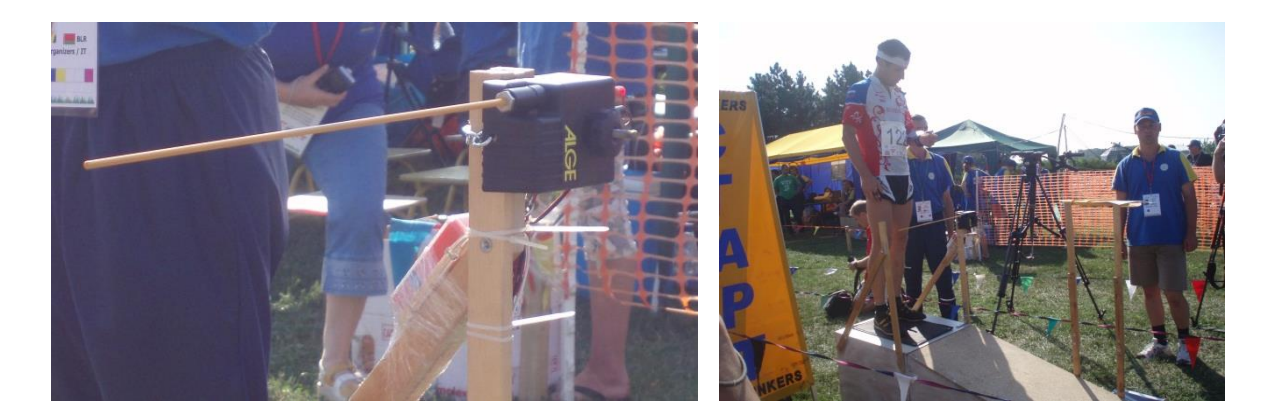

圖(十二) 衝刺專用感應主站 BS7-S 與 出發啟動器(start gate) 左圖:紅色外殼的衝刺專用感應主站,連接 ALGE 出發啟動器。 右圖:選手準備出發。選手起跑時,身體會推開黃色橫桿,此時,即記錄出發時間。 照片為作者於 2007 世界錦標賽(烏克蘭)短距離決賽選手出發台拍攝。

# 四、SPORTident 感應裝置(SI-Station)的聲音訊息

SPORTident 感應裝置有內建獨特的聲音訊息。目的是告知使用者,<u>感應器</u>或是 <u>感應主站</u>,內部設定已經產生變動,或是系統有不尋常的徵兆出現,應特別注意並 盡快解決。下面將說明,各種聲音訊息所代表的意思。

(一) 兩次嗶聲

<u>感應器與感應主站</u>,在更換電池或重新啟動之後,會有兩次嗶聲,以回報電力 已經重新設置。此時,必須重新設定時間。

可使用<u>主感應器</u>,進行時間同步設定;或是用電腦以 SI-Config,重新設定時間。 (二) 四次嗶聲

若是<u>感應器</u>BSF7與BSF8·以及<u>感應主站</u>BSM7(RS232接頭)·發出四次嗶聲· 則表示電池電壓小於3.0伏特。如果是<u>感應主站</u>BSM7(USB接頭)·發出四次嗶聲· 則表示電池電壓小於2.7伏特。 注意!在顯示螢幕上也會有**低電力**(Battery low)的圖示訊息出現.請見下方的圖 (十三)。此時.應即刻進行電池容量之確認.檢查過後.應該汰換電力不足的電池。

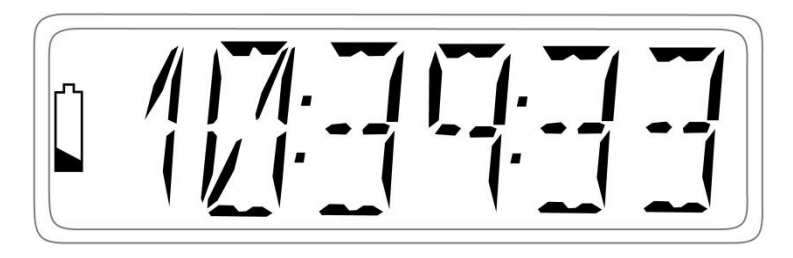

圖(十三) 低電力(Battery low)的圖示訊息 此為感應器顯示螢幕的示意圖,最左方可看見低電力的圖示訊號。

### (三) 五次嗶聲

以 SI-Config 設定<u>感應主站</u>時·若有勾選【Stop if backup is full】·此聲音訊息才 會發生。因此,只有<u>感應主站</u>BSM 7 會發出五次嗶聲,這是告知使用者,<u>感應主站</u> 內部的備份記憶量即將佔滿,並且將停止讀取任何**指卡**。 當記憶量只能再讀取 10 個指卡時,即會發出此訊息。

確認<u>感應主站</u>內的指卡紀錄,已經完成**再備份**動作後,或者沒有必要再留存時,

即可使用『清除備份記憶』指令指卡【clear backup】·進行備份記憶的清除動作。備 份記憶清除完成後·就可繼續讀取指卡。

(四) 六次嗶聲

此聲音訊息表示列印感應主站 BS7-P 正在進行自我更新作業。

等待幾秒鐘之後,再試著讀取**指卡**。

(五) 十次嗶聲

當使用 SI-Boot 進行韌體更新作業,而發生【Boot error】開機軟體錯誤時,就會 有此聲音訊息。顯示螢幕也會出現【BOOTER】。

重新執行韌體更新作業即可。

# 第三節 SPORTident 列印套裝組合 (Printout-Set)

SPORTident 列印套裝組合,是一套完整又耐用的工具,可以讀取並列印出**指卡** 內的資料。

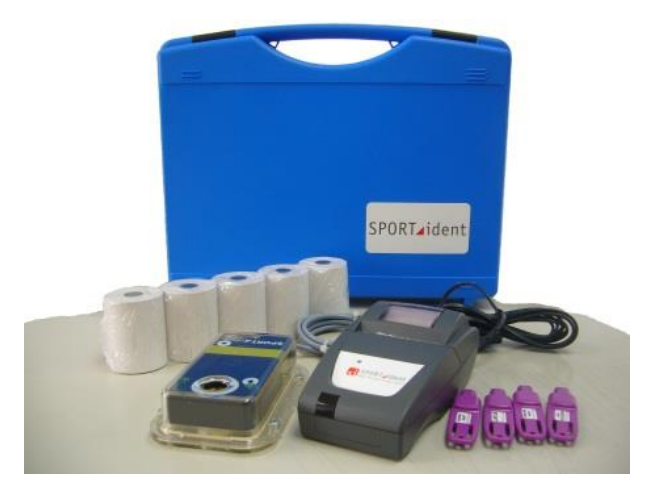

圖(十四) SPORTident 列印套裝組合

列印套裝組合中,包含了『<u>列印感應主站</u>BS7-P』與『熱感應印表機 MCP 7830』, 兩個主要的器材,以及四支**指令指卡、RS232 轉 RJ12 印表機通訊線、印表機電源供** 應器,還有耗材—熱感應紙捲。這些器材都放在藍色專用攜行盒內,盒內有抗衝撞 的泡棉保護,方便操作者攜帶與使用。

以下將分別介紹列印套裝組合中的各項主要器材,以及熱感應紙捲。

### 一、列印感應主站 BS7-P

列印感應主站 BS7-P,當韌體升級至 5.59 以上時,將可提供一些新功能。其重要的部分如下:

(一)當【一般指卡】放入感應主站之感應圓孔時,感應主站就會自動開啟。

但是,熱感應印表機 MCP7830,必須按下【啟動鈕】才會啟動執行。

(二)列印感應主站能儲存使用者透過 SI-Print 所設定的列印版面。

所以特定的列印版面之運用是可能的。

### (三)列印感應主站能支援簡易的分類列印功能。

讀取**指卡**後,自動分類儲存,並且根據比賽時間排序。

(四)列印感應主站的備份記憶量增加了。

感應主站最高可儲存 1,022 筆 SI 5 指卡的資料,並進行計算。

### (五)列印感應主站 BS7-P 可透過 SI-Config 設定成其他【運作角色】。

如「讀取指卡」、「檢查點」、「出發」、「完成」、「清除」與「確認」,但是無法設 定為具備「主感應器」功能的感應器。

### (六)在設定列印感應主站時,有「 $sprint_4ms$ 」的選項可選取。

假如執行此選項,最終成績結果的總時間將會呈現到 0.1 秒。

執行此選項時,「出發」和「完成」感應器,也必須設定並執行此選項。

#### (七)使用者可修改列印版面的「標題」與「最下面一列」。

最特別的是·檢查點編號·也可用指定的**文字列**替换。

透過電腦軟體 SI-Print 就可進行列印版面的修改。

(八) 使用【指令指卡】可直接讓列印感應主站執行指令,無須透過電腦操控。

請見本節第三部分 ·【**指令指卡**】之說明。

(九)指卡資料可後續處理。

SI 指卡傳輸至<u>列印感應主站</u>中的資料,可以再傳送到電腦中,做接續的處理。 <u>列印感應主站</u>可透過列印套裝組合中的 RS232 連接線(zero-modem)連接至電腦。 資料後續處理的部分,建議使用 SIME 軟體。當執行「讀取備份」指令時,SI 指卡 的資料,將會從備份記憶體中讀出,並且建立 html 檔的最終成績結果列表。 (十)列印感應主站易於調整與維護。

SPORTident 列印感應主站 BS7-P,在執行操作上幾乎不需要調整。只要注意,

為了使時間計算正確,<u>列印感應主站</u>的【內部時鐘】,必須與其他<u>感應器</u>的【內部時 鐘】同步。可透過 SI-Config 進行時間同步之設定。

# 二、熱感應印表機 MCP 7830

### (一) 使用前之準備事項

- 1.依指示方向裝入四顆可重複充電的**鎳氫(NiMH)電池**。
- 2.在開始使用印表機之前,先充電 16 小時。

能使電池的電容量和使用壽命,達到最佳狀態。

3. 熱感應紙的放置方向要正確。紙捲朝外的這一面,才有熱感應的作用。

所以,當**熱感應紙**放入印表機,將紙張往上拉出來時,要讓有**熱感應**作用的

- 這一面,面對使用者。也就是印有字體的這一面,會面向使用者。
- 4.連接好資料傳輸線。RS232 接頭,連接電腦,另一端 RJ12 接頭,

接在印表機底部。

RJ12與RJ11、R45都是傳輸線的介面接頭(interface connector)。
 RJ12用於連接印表機,RJ11用於電話線接頭,
 RJ45就是俗稱的「水晶頭」,通常是做為網路線的接頭。

### (二) 列印時之注意事項

#### 1.電池一定要充電

第一次使用印表機時,電池有可能電量很少,或是沒有電。將印表機關閉,接 上電源轉接頭,然後充電至少16小時。在使用中是可以將電源線接上的,當LED 顯示低電量時,即會進行充電。在沒有使用的狀況下,也可以連接電源線進行充電。 但是,連接電源時,印表機會從【省電模式】中,轉換成【執行模式】,並且會一直 在執行狀態中。要快速充飽電池,就要將印表機關機。

如果印表機內的電池電力完全耗盡了,列印動作將變得緩慢,甚至完全停止。 此時,要立刻關閉印表機,並且對充電式電池,進行至少15分鐘的充電,再繼續列 印。因為**電源供應器**無法提供列印時,列印動作所需的所有電力,所以,電池必須 具備部份電力,才有可能進行列印動作。

◎印表機的**電源供應器**,應使用套裝組合所提供的標準規格之**轉接頭**。

#### 2.熱感應印表機的開啟程序

先確認電池已經充飽。再從紙捲蓋的中央,將紙捲蓋的卡榫輕輕拉起,即可打 開捲紙蓋。放入紙捲,並確認沒有異物,再將紙捲蓋闔上。注意紙捲的紙張要超出 割紙刀。最後確認紙捲蓋已經確實闔上並卡住。

SI標誌是印表機的【啟動鈕】·其內部有緣色的 LED 狀態指示燈。當狀態指示 燈熄滅,就表示印表機是關閉的。按一下開啟鈕,即能啟動印表機,狀態指示燈就 會發出緣光,印表機裝置也會重新設定。再按一下【啟動鈕】,印表機就會關閉。

當印表機在【省電模式】下,按一下【**啟動鈕**】,它就會進入【執行模式】。

### 3.注意印表機的『省電模式』

印表機可設定的『省電模式』有兩種,詳見印表機操作手冊。

目前出廠的標準設定是 10 分鐘未使用時,即進入『省電模式』。

要特別注意的是,印表機在連接電源的狀態下,不會進入『省電模式』。而在『省

電模式』下,印表機會進入低耗電的狀態中。要再度開始列印之前,要傳送1秒鐘的無效資料,或是按下【啟動鈕】,才能使印表機重新進入『執行模式』並且運作。 4.撕下熱感應紙

從印表機上,將成績結果報表撕下時,需特別注意撕紙的動作,要朝割紙刀方 向拉紙張,並從紙的一邊切割到另一邊。這樣才能避免損壞印表機。

### 5.檢查印表機的狀況

(1) 印表機的「自我檢測程序」

此程序可確認印表機大部分的功能狀態。在印表機關閉的狀態下,按住【啟動 鈕】大約2秒鐘再放開,印表機會開啟,並列印自我檢測之結果報表。自我檢測之 結果報表中,最需要注意的部分,就是『目前設定 (SET UP)』。

『目前設定 (SET UP)』有下列五個項目:

◎列印模式(Print mode),通常設定為,一般(Normal)。

◎列印格式(Print format),設定為 42CPL。可見報表下半段的圖示,42CPL 之設定,列印出來的字體最小。

◎字元寬度(Char width)通常設定為,一般(Normal)。

◎字元高度(Char hight)通常設定為,一般(Normal)。

◎自動關機時間(Auto-off time),即為『省電模式』,10分鐘(10min)。

#### (2)印表機的狀態指示燈

印表機**綠色**的 LED 狀態指示燈·會顯示印表機當前的狀態·若有不正常的狀態· LED 的狀態指示燈會閃爍·不同的錯誤狀態·閃爍的次數不同。詳見下表(一)。

| 狀況編號 | 指示燈顯示狀態    | 目前狀況           | 備註或解決方案   |
|------|------------|----------------|-----------|
| 1    | 恆亮         | 印表機在執行狀態中      |           |
| 2    | 熄滅         | 印表機關閉或在省電模式中   |           |
| 3    | 每秒內短暫閃爍    | 正在快速充電中        | 連接電源時     |
| 4    | 每一間隔,閃爍一次。 | 熱感應捲紙用盡        | 更換捲紙      |
| 5    | 每一間隔.閃爍兩次。 | 熱感應頭過熱         | 停止列印·直到降溫 |
| 6    | 每一間隔·閃爍三次。 | 電池電力耗盡(未接電源)   | 更換具有電力的電池 |
| 7    | 每一間隔,閃爍四次。 | 電池低電量(大約剩 20%) | 更換具有電力的電池 |

表(一) 熱感應印表機 MCP 7830 狀態指示燈

\*每一間隔‧閃爍兩次。表示綠色燈號閃爍兩次後‧會有一明顯較長的停頓‧才再閃爍兩次。然後不斷地重複。

# 三、指令指卡 (Command Card)

SI 系統中·除了選手比賽記錄用的【一般指卡(SI-Card)】·還有一些具備特定功 能的 SI 指卡·被稱為【指令指卡】。這些【指令指卡】與【一般指卡】較明顯不同的 地方·就是外表整體顏色是紫色的。目前·常見的【指令指卡】有下列四種:

(一)『切換執行模式』指令指卡,標籤文字:SERVICE OFF

1.可將所有<u>感應器</u>,切換至【服務模式】,若沒有任何動作,10分鐘後,即自動 進入【省電模式】。若在10分鐘內,再以『切換執行模式』指令指卡,進行打卡, 感應器會立即進入【省電模式】。

2.可依序切換**主感應器**至每一個功能模式。

3.可切換**列印感應主站**至【服務模式】·若沒有任何動作·10分鐘後·即自動進入【省電模式】·若在10分鐘內·再以『切換執行模式』指令指卡·進行打卡·**列** 印感應主站會立即進入【省電模式】。

#### $(\Box)$ 『列印成績結果報表』指令指卡,標籤文字: print results

指示**列印感應主站**·將所有讀取到的**指卡**·依據每支**指卡**前 6 次的**打卡**紀錄·

將它們自動地分類至不同**組別中**,然後,再根據其完成賽事之總時間,進行各組成 績的排名。『列印成績結果報表**』指令指卡**,將啟動各組成績結果報表的列印。

### (三)『清除備份記憶』指令指卡,標籤文字: clear backup

**清除《**列印感應主站》、《感應器 BSx7》和《感應器 BSx8》等<u>感應器</u>的備份記憶。 在比賽結束後,**清除**《列印感應主站》中,**集體出發**的時間。

### (四)『共同出發時間』指令指卡,標籤文字:start

此指令指卡將**集體出發**(mass start)的時間寫入列印感應主站 BS7-P中。

以『共同出發時間**』指令指卡**,在<u>列印感應主站</u>中**打卡**《出發》,將會為之後進 行讀取動作的所有**指卡**,記錄一個**共同出發**的時間。

注意!在此賽事之後,記得要用『清除備份記憶』指令指卡,將此次共同出發

#### 的時間清除掉。

◎要執行**集體出發**的功能,列印感應主站 BS7-P 的韌體必須在 5.45 以上,才可進行。

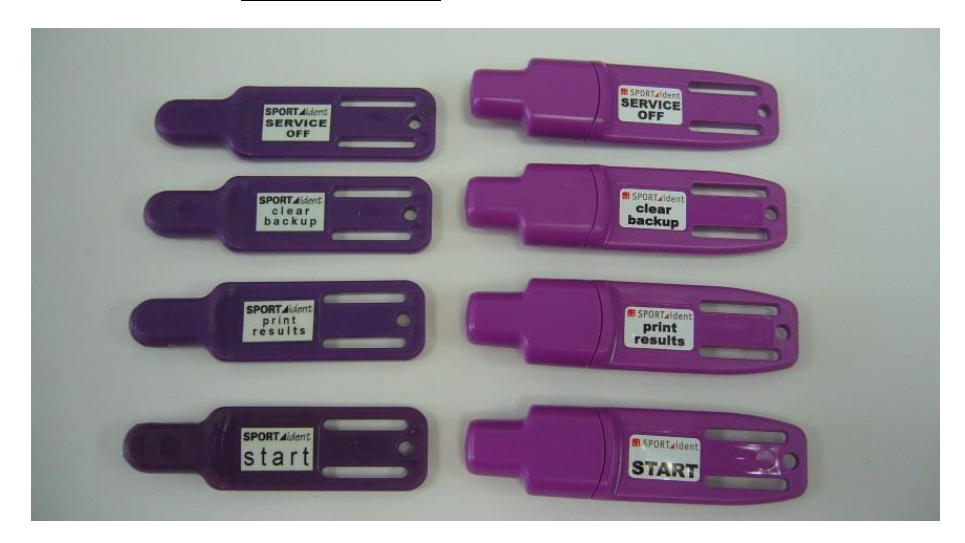

#### 圖(十五) 指令指卡,共有四種。

- 由上而下, 依序為『SERVICE/OFF』、『clear backup』、『print results』、『START』。 圖左:是舊型的**指令指卡**, 外型同 **SI 5 指卡**。
  - 圖右:是目前生產的指令指卡,外型與 SI 8 指卡相同。

# 四、熱感應紙捲 (Thermal-paper)

<u>熱感應印表機</u>必須使用專業的<u>熱感應紙</u>,才能正常運作。加上<u>熱感應紙</u>是耗材, 隨著活動不斷地舉辦與進行,常常很快就使用殆盡。因此,必須向專門生產<u>熱感應</u> <u>紙</u>的廠商購買。<u>熱感應印表機 MCP 7830</u> 採用的紙張尺寸,寬度為 57.5 公釐,長度 為 25 公尺。長度太長,會讓紙捲變大,無法放入印表機中,要特別注意!

<u>中華民國定向越野協會</u>是向『大華高科股份有限公司』購買<u>熱感應紙</u>。告知其所 需紙張尺寸,該公司就會幫您裁切,並寄送至指定地址。貨到付款,相當方便。

◎『大華高科股份有限公司』
地址:台北市大同區承德路3段58號10樓之3電話:02-2592-5119。可直接去電訂購。

## 第四節 SPORTident 硬體系統的組合架構

這裡將介紹 SPORTident 硬體系統的基本組合架構。此架構是給首次使用此系統 的人之建議。此架構能提供給操作者兩項結果,第一個是『參與者的完成時間』,第 二個是活動參與者,其活動過程中的『分段時間』。操作者可以從熱感應印表機中, 直接列印成績結果報表,或是選擇透過<u>讀取感應主站</u>,從電腦獲得成績結果。 一、活動適用的基本組合架構

『活動適用的基本組合架構』是 SPORTident 系統中,最容易理解,且器材最易 於攜行與設置的架構,所以大都用於定向越野訓練或教學活動上。其架構所需之硬 體內容,就是 SPORTident 公司,目前強力推薦給各級學校和俱樂部的『SPORTident 學校教學與訓練專用套裝組合』之內容。此套裝組合中,通常有十二個 BSF8 <u>感應器</u>, 分別設定為**出發**(START);**檢查點**(Control),其編號從 31 至 40;完成(FINISH)。然 後,一個主感應器(SI Master),設定為**清除**(CLEAR)。再加上一個列印感應主站 BS7-P,

### 與一個熱感應印表機 MCP 7830。

所以,『活動適用基本組合架構』可設置 10 個檢查點,編號 31 至 40。活動參與 者,先清除指卡資料,然後,打卡出發,接著找到若干個檢查點,打卡完成。最後, 打卡列印感應主站,從熱感應印表機中,取得成績結果報表。

如果要增加<u>檢查點</u>,只要再增購 <u>BSF8</u> 感應器,並要求設定為 41 以上之編號, 即可加入組合架構中。另外,清除、出發和完成<u>感應器</u>,也可因應**活動參與者**的多 寡,進行增購。

### 二、比賽專用的基本組合架構

『比賽專用的基本組合架構』是一場比賽最基本的組合架構。它是前述之『活動適用的基本組合架構』,再加上一台 BSM7 <u>讀取感應主站</u>,並且連接至一台有安裝 SI 成績處理軟體的電腦,所構成的。

有電腦在現場進行硬體設備的監控,以及成績結果的確認,才能夠讓比賽的進

行,更加地流暢。也因為多了電腦,就需要周邊設備的輔助,如電力需求等問題。 所以,此組合架構,在硬體設備的準備上,就會比『活動適用的基本組合架構』還 要多。

圖(十六),即『活動適用的基本組合架構』與『比賽專用的基本組合架構』之架 構圖。此圖,除了【<u>清除感應器</u>】為頂部顯示螢幕,其他<u>感應器</u>皆為底部顯示螢幕。 <u>檢查點編號</u>是供操作者與活動參與者核對之用,並未規定以固定順序設置,須視活 動和賽程之規劃,通常編號的排序是隨機的,毫無規律可循。

如果參與<u>中華民國定向越野協會</u>的活動,可見其<u>感應器</u>的【運作角色】是以英 文縮寫來表示。是因為當時購置的<u>感應器</u>,為頂部顯示螢幕,可貼示標籤的範圍變 小,但為了讓標籤字體可放到最大進行呈現,因此,【運作角色】的英文就以縮寫來 表示,如**清除**以【CLR】、確認以【CHK】、出發以【STA】呈現、完成則以【FIN】 呈現。另外,檢查點編號則加註底線,以免選手顛倒閱讀。

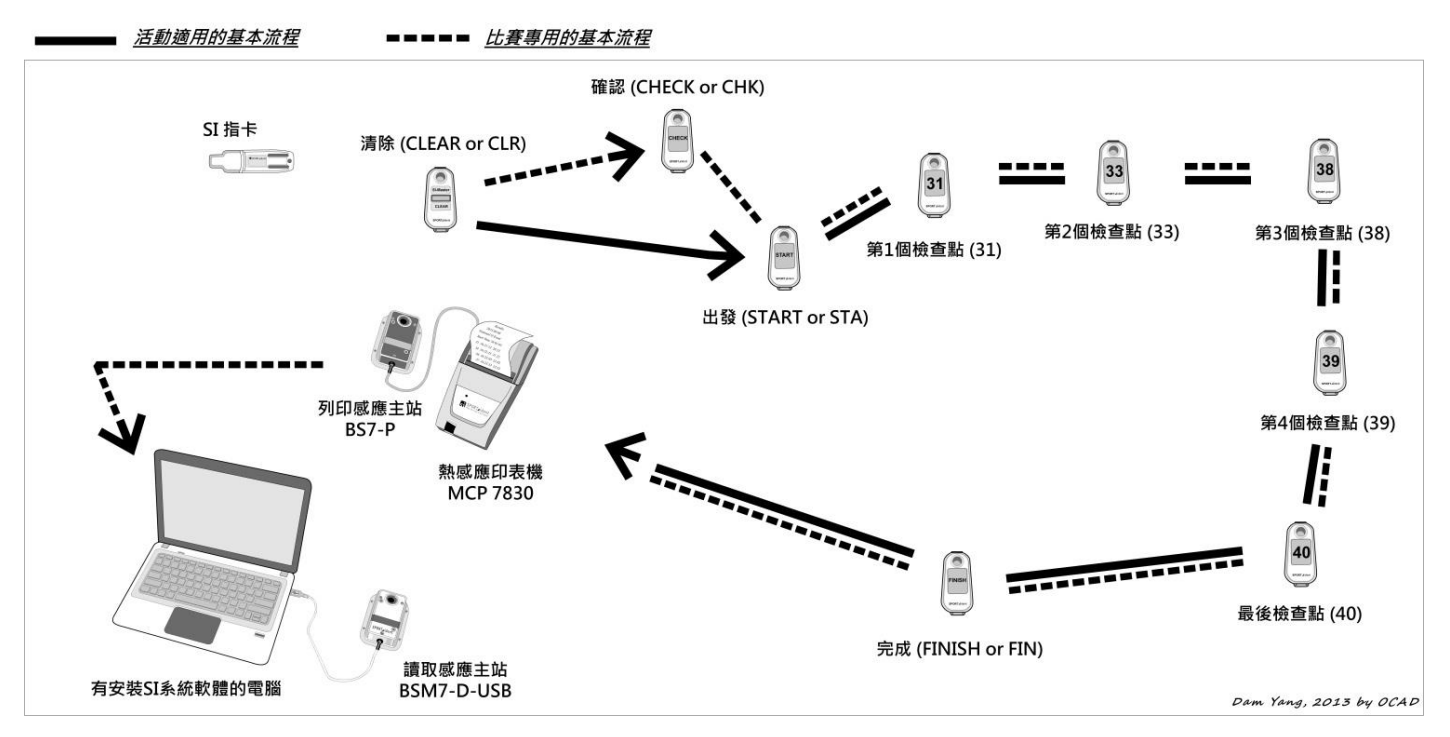

圖(十六) SPORTident 硬體系統的基本組合架構

依據國際慣例,世界錦標賽(WOC)層級以上的賽事,終點都會採用<u>光柵(light</u> beam)感應的方式,進行計時終止之判定。因此,目前國際上菁英組的比賽,都會同 時採用<u>出發啟動器和終點光柵</u>,兩項協助計時的器材。加上現場轉播的需求,賽區 會架設<u>無線電檢查點(Radio Control)</u>,甚至,專業的攝影器材,以及大型螢幕或電視 牆,再加上須配合<u>選手路線追蹤</u>的畫面呈現。整體的 SPORTident 硬體系統的組合架 構,就會從『比賽專用的基本架構』中,再進行更多的延伸。

# 第三章 SPORTident 的軟體

目前 SPORTident 的主要軟體,包含了 SI-Config、SI-Print、SI-Boot、SI-Personal 和 SIME。這些軟體安裝完成後,就能使用電腦,透過<u>讀取感應主站</u>,進行各項功能 的設定。這些軟體在 SPORTident 的官方網頁中,都可以直接下載取得。而且 SI 公司 會因應電腦作業軟體的推陳出新,而更新所有操作軟體與驅動程式,使用者只要上 網搜尋就能夠找到。

◎【下載軟體】先進入 SPORTident 的官方網頁(<u>www.sportident.com</u>), 用滑鼠點擊網頁中的<u>下載區</u> (Download),在清單中點選<u>軟體</u> (Software)。 即可看到 SPORTident 系統所有相關的軟體。

# 第一節 SI USB Driver — 安裝 SPORTident USB 驅動程式

在執行 SPORTident 專用軟體之前,電腦必須安裝 SI 專用 USB 驅動程式 【si\_usb\_driver\_6.6】,這樣電腦才找得到與之連接的讀取感應主站。此驅動程式, 適用於 BSM7-D-USB 讀取感應主站,BSM8-D-USB 讀取感應主站,BSF11-BS 感 應器,BSF11-BL 感應器,以及 SI RS232 轉 USB 的轉接器等硬體裝備。

【si\_usb\_driver\_6.6】中的【6.6】,是表示版本,作者於2013年12月31日下 載到的,仍是6.6版本。此版本可支援到Windows8,與其以下之作業軟體,但是 Windows98和ME沒有支援。其安裝流程,與市面上多數驅動程式一樣,點選之 後,電腦就會自動進行安裝,使用者只要依指示操作即可。

由於 SPORTident 的每一個專用軟體,都是充分運用 SI 系統,必須要了解,甚 至熟悉的。所以,接續下面各節,將分別介紹每一個軟體的操作流程。

# 第二節 SI-Config — 設定 SPORTident 感應器

SI-Config 是設定新一代<u>感應器</u>BSx7 系列與BSx8 系列的軟體。它也被推薦用來 取代SI-Manager軟體。SI-Manager 是設定舊型<u>感應器</u>BSx3 系列至BSx6 系列的軟體。 也就是說,SI-Config 可用來設定 BSx3 系列至 BSx8 系列所有的<u>感應器</u>,包含<u>主感應</u> 器和各種感應主站。

SI-Config 簡單的說,就是用來設定<u>感應器</u>的【運作角色】與【內建編號】。是所 有 SI 軟體中,使用頻率最高的。所以,為了詳細說明其相關的設定要領,本節將分 成『SI-Config 軟體安裝流程』、『設定<u>感應器</u>前的準備事項』、『軟體操作介面之說明』 與 『<u>感應器</u>寫入執行模式之範例』,共四個部分來進行說明。內容較多,請讀者們 耐心研讀。

# 一、SI-Config 軟體安裝流程

### (一) 安裝 SI-Config 軟體

此軟體從 SPORTident 官方網頁中,就可以直接下載取得。它的檔案類型是 WinRAR ZIP 壓縮檔。先解壓縮檔案,然後啟動檔名為【si\_config\_244\_setup】的應 用程式。接著依照電腦上的操作指示進行安裝。安裝完成後,將電腦重新開機。

◎【si\_config\_244\_setup】中的 244 代表版本。SPORTident 公司於 2013 年 5 月 23 日更新上傳。

#### (二) 為『讀取感應主站』選擇正確的序列連接埠(COM)

如果使用『USB 接頭的讀取感應主站』,或是使用『加裝 <u>SI 轉換接頭的讀取感</u> <u>應主站</u>』,在開啟 SI-Config 軟體前,只要先連接至電腦,此軟體就會自動偵測訊號 傳入的**序列連接埠**。若無法自動偵測到**序列連接埠**,就要進入電腦的『控制台』,到 『裝置管理員』的『通用序列匯流排控制器』中,確認連結到的**序列連接埠**名稱, 在開啟 SI-Config 之後,再進行**序列連接埠**的選擇與設定。

# (三) 啟動 SI-Config 軟體

1.開啟 SI-Config 軟體。

用滑鼠左鍵點擊電腦桌面上,

如右圖所示的 SI-Config 捷徑圖示,連續兩次。

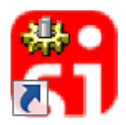

2.SI-Config 的操作視窗即會出現。在視窗最上方的『下拉式文字功能選單』中,

點選 程式設定(Program settings), 然後選擇『下拉式文字功能選單』中的

序列連接埠 (Serial port)。

3.此時,會跳出 序列連接埠設定(SI-Config COM-settings) 的對話窗格,

在連接埠(Port)的下拉式選單中,選擇正確的序列連接埠。

4.接著,選取**連接埠**的傳輸速度。

傳輸速度可設定為每秒 4,800 位元,或每秒 38,400 位元的傳輸速度。

通常都會選擇每秒 38,400 位元的傳輸速度。

#### 如果讀取不到資訊,可試著調整傳輸速度至每秒 4,800 位元。

5.點選 確定(OK)。如果連接埠(COM)錯誤,將會有警告訊息顯示。

錯誤時,從第2步驟再操作一次,選擇其他**連接埠**即可。

6.接著·確認是否連接成功。

點選 程式設定(Program settings),然後選擇『下拉式文字功能選單』中的 **直接聯結**(direct),然後,再點選擊下方綠色網底欄位中的 **讀取**(Read), 每一次的**讀取或寫入,『Read』綠色網底欄位**右邊緊連的『資料傳輸進度顯示』, 就會以**藍色垂直條**顯示傳輸進度。 成功連接的話,顯示列就會跑滿**藍色垂直條**,並且在**綠色**網底欄位中,顯示

直接聯結到的感應主站,其內部設定之【執行模式】。

### 二、設定感應器前的準備事項

SI-Config 軟體已經安裝妥當,並且開啟做好調整。但是,要設定<u>感應器</u>的【運 作角色】與【內建編號】之前,還需要準備好下列事項,才能順利進行設定。

#### (一) 放置感應聯結棒與啟動感應器

首先,要使用『感應聯結棒 (coupling stick)』,才能使<u>讀取感應主站與感應器</u>之間的聯結達到較佳狀況。然後,開啟要進行調整的<u>感應器</u>,使之進入【服務模式 (service mode)】,才能使電力供應較強勁,也可讓聯結狀況更好,在進行設定時會更順暢。

開啟<u>感應器</u>的操作方式,就是在<u>感應器</u>顯示螢幕關閉的狀態下,用紫色的【指令指卡】『SERVICE/OFF』**打卡**一次,使<u>感應器</u>顯示螢幕快速閃過『SERVMO』【服務模式】即可。

### (二) 放置感應器

<u>感應器</u>放置的方式,就如下圖(十七)所示。<u>感應器</u>頂部朝上,然後,放在<u>讀取感</u> 應主站的上方,聯結棒貫穿兩個<u>感應孔</u>。

當完成上列步驟,就可以開始進行<u>感應器</u>的**讀取(Read)與寫入(Write)**。 請參考下面『軟體操作介面之說明』的部分,來進行操作。

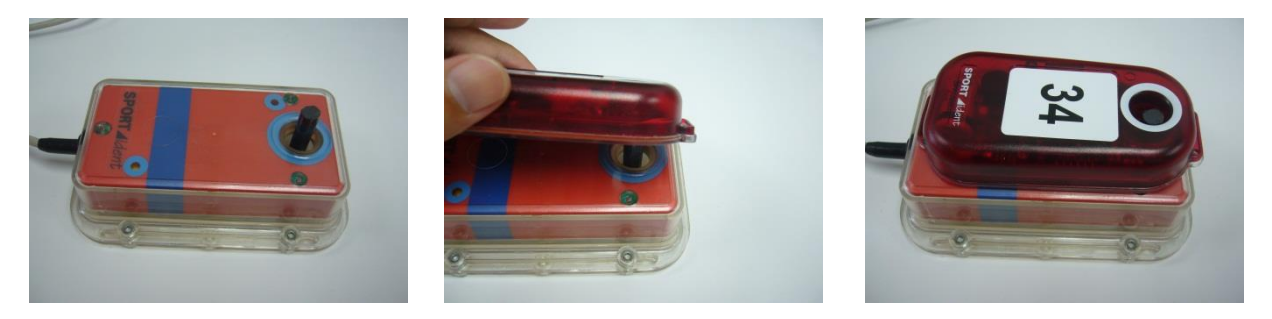

圖(十七) 由左而右為連續動作。感應器置於讀取感應主站上方,聯結棒貫穿兩個感應孔。

## 三、軟體操作介面之說明

SI-Config 除了視窗最上方第一列的『下拉式文字功能選單』·與第二列的『圖示 功能選單』之外。視窗右半部 ·是 SI-Config 軟體之建立與更新的紀錄顯示 ·以及 SI-Config 軟體進行讀取與寫入時 · 其執行過程之紀錄的顯示視窗。而視窗左半部 · 就是主要的操作視窗 · 共有六個部分 · 將依其在視窗的位置 · 由上而下分別說明 。 可配合說明參考圖(十八)。

(一) 聯結狀態,可設定為『直接聯結 (direct)』與『間接聯結 (remote)』。

直接聯結,是用來讀取與寫入<u>感應主站</u>。所以,要設定<u>讀取感應主站 BSM7、讀</u> <u>取感應主站 BSM8</u>和<u>列印感應主站 BS7-P</u>,以及<u>衝刺專用感應主站 BS7-S</u>等<u>感應主</u> 站時,就選擇此項聯結狀態。

間接聯結,是用來**讀取**與寫入<u>感應器</u>。要設定<u>感應器</u>的【運作角色】與【內建編號】,就是選擇此項聯結狀態。

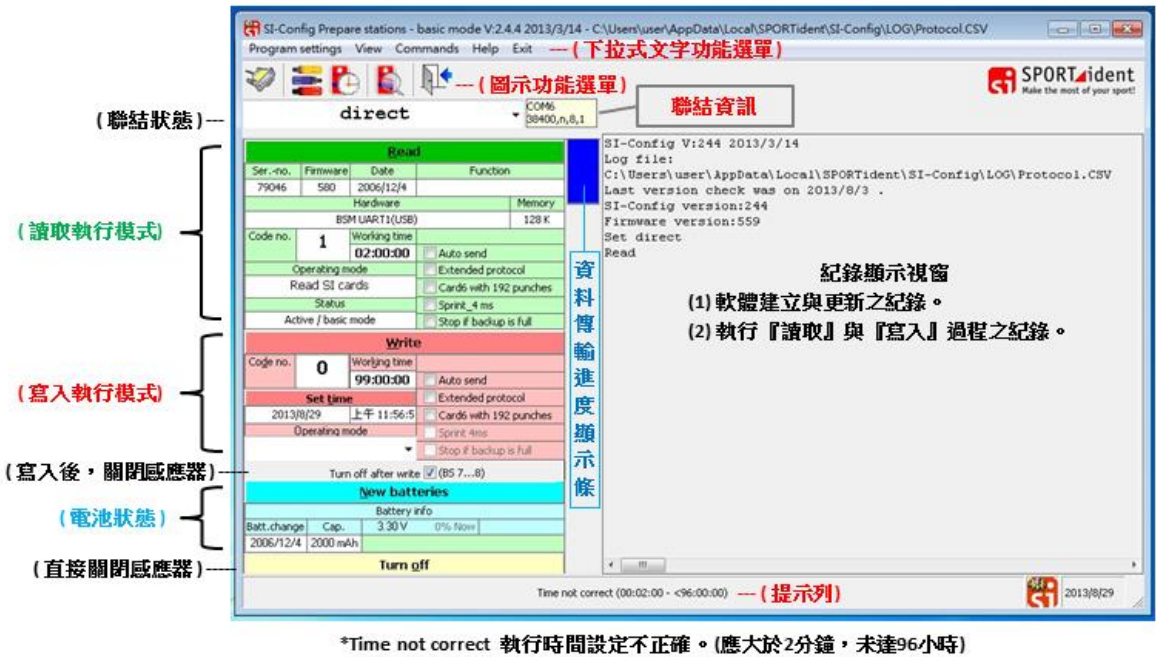

\*Last version check was on 2013/8/3於2013年8月3日確認是否為最新版本。

\*Read 提示『讀取』。 \*Write 提示『寫入』。 \*Turn of station 提醒『直接關閉感應器』。

#### 圖(十八) SI-Config 軟體操作介面之說明 完整檢視(Expert view)之狀態

### (二)讀取(Read)執行模式(綠色網底之欄位)

此部份會顯示<u>感應器</u>的資訊。此資訊可能是目前**讀取**到的資訊,也有可能是剛 才**寫入**感應器之後,所顯示的紀錄。

在前述步驟準備妥當下,移動滑鼠點選**讀取**(Read),就能直接聯結**讀取**感應主站 的資訊,或是間接聯結**讀取**感應器的資訊。而下列的訊息就會顯示出來。

1.感應器的產品編號 (Ser.-no.)。

2.載入的韌體 (Firmware)。

3.生產的日期 (Date)。

4.功能 (Function),空白表示未使用。

5.硬體的類型 (Hardware)。

6.記憶體大小 (Memory)。

7.內建編號 (Code no.)。
8.執行時間 (Working time),從【省電模式】中,喚醒後的執行時間。 9.運作角色 (Operating mode),感應器的【運作角色】。

有下列數種【運作角色】,會顯示其中一個,即目前讀取到的感應器,其運作之角色。

- SIAC radio read out 行動卡無線讀取,設定為 可無線讀取 SIAC 行動卡。
- Control 檢查點,設定為 檢查點感應器。
- Start 出發,設定為 出發感應器。
- Finish 完成,設定為完成感應器。
- Read SI Cards 讀取指卡,設定為 讀取感應主站。
- Clear (completely) **清除**,設定為 清除感應器。
- Check 確認,設定為 確認感應器。
- Printout 列印·設定為 <u>列印感應主站</u>。

- Start with time trigger 有時間啟動器的出發
  設定為 連接時間啟動器的出發感應器。
- Finish with time trigger 有時間啟動器的完成。
  設定為 連接時間啟動器的完成感應器。
- BC Control 設定配合行動卡的檢查點。
- BC Start 設定配合行動卡 SIAC 的出發感應器。
- BC Finish 設定配合行動卡 SIAC 的完成感應器。
- ◎ 除了<u>檢查點感應器</u>的【內建編號】會設定在 31 以上·其他需要設定【內建編號】的【運作角色】·
  通常會設定在1至30之間·避免和檢查點感應器混淆。

10.狀態 (Status),通常會顯示 執行中/基本模式 (Active/basic mode)。

## 11.其他設定。

點選視窗上方 檢視(View)·然後選擇『下拉式文字功能選單』中的 完整檢視(Expert view)。會有下列其他設定之選項出現。

## ● Real time clock 標準時間

顯示 24 小時的時間模式(只有資訊)。

## ● Auto send 自動傳送

勾選後,表示<u>感應主站</u>將只會透過傳輸線,將**打卡**資訊傳送至電腦, 或者傳送至**無線電發射器**,將資訊回傳至賽事中心。

## ● Extended protocol 擴充資訊

勾選後,表示在『自動傳送』狀態下,會有更多的資訊被傳送。 必須注意!接收此資訊的軟體,也必須支援擴充資訊的模式。

- Card6 with 192punches SI 6 指卡打卡次數提高至 192 次 勾選後,表示 SI 6 指卡能夠特別提高打卡次數,至 192 次。 當韌體為 5.52 以上之版本時,才可執行。感應主站也必須有此設定。
- Sprint\_4ms 衝刺專用 4 毫秒

勾選後·表示將設定<u>感應器</u>·**寫入**指卡的時間小至 0.004 秒。 注意!接收此資料的軟體,也必須支援此設定。

● Stop if backup is full 備份空間已滿時,停止運作

勾選後·表示設定成檢查點感應器的讀取感應主站·在『自動傳送』的狀態下· 當備份空間記憶已滿時·將會關閉並停止運作。 這表示·在一般情形下·已儲存的備份資料將不會被覆蓋到。

## (三) 寫入(Write)【執行模式】 (紅色網底之欄位)

這個部份,是執行與選擇即將寫入感應器或感應主站的設定。

用滑鼠點選『寫入(Write)』,就可【直接聯結】,將設定寫入<u>感應主站</u>,或是【間 接聯結】,將設定寫入<u>感應器。</u>寫入前,應確認【直接聯結】或【間接聯結】的設定 是正確的。並且確認可設定之<u>檢查點編號</u>範圍。應先了解配合使用之定向越野賽事 專用軟體,以及**指卡**可讀取之<u>檢查點編號</u>範圍。

1.內建編號(Code no.)

直接鍵入數字。檢查點編號須設定 31 以上的數字。

### 2.感應器的執行時間(Working time)

<u>感應器</u>從開啟,即有螢幕顯示的狀況下,一直持續運作至螢幕關閉的時間,就 是<u>感應器</u>的【執行時間】。當<u>感應器</u>螢幕關閉,在【省電模式】下,只要用【一般指 卡】打卡,感應約1秒鐘,就可以啟動感應器,切換至【執行模式】。只要每打卡一

### ·次, 感應器就會重新計算【執行時間】。

視比賽或活動的時程安排。直接將時間設定鍵入此欄位。可設定的時間範圍是 2 分鐘至 5,759 分鐘,即時間設定最少為 2 分鐘,最多為 95 小時又 59 分鐘。

## 3.設定感應器的內部時鐘(Set time)

此欄位中所顯示的日期與時間,是執行 SI-Config 軟體的電腦的內部時鐘。在設 定<u>感應器</u>內部時鐘前,應先確認電腦的內部時鐘,是否為比賽的大會時間。因為, 每次寫入【運作角色】時,<u>感應器</u>的【內部時鐘】,就會自動與電腦的內部時鐘同步。 注意!所有<u>感應器</u>的【內部時鐘】,與執行賽事成績處理軟體之電腦的內部時鐘, 以及比賽的大會時間,都要同步。否則,成績將會發生錯誤,並可能影響賽事的有 效性。

### 4.運作角色(Operating mode)

在下拉式選單中,點選一個【運作角色】。如圖(十九), 滑鼠在下拉式選單中,

# 選取到的【運作角色】,會<mark>反黑</mark>顯示。

|          |          | Write        |    |                        |
|----------|----------|--------------|----|------------------------|
| Code no. | 4        | Working time |    |                        |
|          |          | 02:00:00     | 0  | Auto send              |
|          | Set tin  | ne           | 0  | Extended protocol      |
| 2013/8   | /29      | 下午 12:09:2   |    | Card6 with 192 punches |
| 0        | perating | mode         |    | Sprint 4ms             |
| Clear    |          | -            | E  | Stop if backup is full |
| SIAC ra  | dio r    | ead out      |    | (BS 78)                |
| Control  |          |              |    | es                     |
| Start    |          |              |    |                        |
| Finish   |          |              |    | 1% Now                 |
| Read S   | I car    | ds           |    |                        |
| Clear    |          |              |    |                        |
| Check    |          |              |    |                        |
| Printou  | t        |              |    |                        |
| Start w  | ith t    | ime trigge   | r  |                        |
| Finish v | vith 1   | time trian   | Pr |                        |
| BC Con   | trol     | une trigg.   |    |                        |
| BC Ctor  | 4        |              |    |                        |
| DC 5tdl  | с<br>- Ь |              |    |                        |
| DC FINIS | SET      |              |    |                        |

圖(十九) 在寫入視窗中 點選『運作角色(Operating mode)』

下列為下拉式選單中,各【運作角色】之簡單說明。

- SIAC radio read out 行動卡無線讀取,設定為可無線讀取 SIAC 行動卡。
- Control 檢查點,此設定可在指卡中,增加分段時間或檢核點的資料。
- Start 出發,設定為出發感應器,會在指卡中產生一個出發時間。
- Finish 完成,設定為完成感應器,會在指卡中產生一個完成時間。
- Read SI Cards 讀取指卡,當你想要讀取指卡中的資料時, 就需要選取此模式,直接聯結感應主站,並且寫入此設定。
- Clear (completely) **清除**·在使用指卡前·須進行舊紀錄的清除。 如果 SI 指卡未清除·就無法在出發感應器上**打卡**·無聲響。
- Check 確認,可確認指卡是否清除。

有聲響,表示已經清除,無聲響,表示未清除完成。

● Printout 列印·此設定模式只適用於列印感應主站。

- Start with time trigger 設定為有時間啟動器的出發感應器。
  須連接時間啟動器的出發感應器。
- Finish with time trigger 設定為有時間啟動器的完成感應器。
  須連接時間啟動器的完成感應器。
- BC Control 設定為配合行動卡的檢查點感應器。
- BC Start 設定為配合行動卡 SIAC 的出發感應器。
- BC Finish 設定為配合行動卡 SIAC 的<u>完成感應器</u>。 5.其他設定

此部分與**讀取(Read)**功能之設定相同。當點選視窗上方『檢視(View)』·然後選 擇『下拉式文字功能選單』中的『完整檢視(Expert view)』。**讀取(Read)**與**寫入(Write)** 的欄位,會同時出現設定選項。選項內容的詳細說明,請見前面**讀取(Read)**的『其他

## 設定』。

# (四) Turn off after write (BS7...8) 寫入之後, 關閉<u>感應器</u>(灰色網底單一欄位) 勾選後,表示感應器在寫入設定之後,將會關閉,進入【省電模式】。

## (五) 電池狀態 (藍色網底之欄位)

在標準檢視 (Standard view)中,每一個被讀取的<u>感應器</u>,其電池之資訊,或被 設定的內容都會顯示出來。若採用完整檢視 (Expert view),則會出現 更新電池(New batteries) 的欄位。在更換新電池後,可按下此鍵,將新電池的資訊記錄至<u>感應器</u>中。 以下為電池狀態 (Battery info)各欄位的資訊內容。

## 1.電池更換日期 (Batt.change)

顯示電池被更換的日期。

## 2.電池容量 (Cap.)

電池本身的容量。目前,<u>感應主站</u>常用的電池容量為 2,000 毫安培·小時(mAh), <u>感應器</u>的電池容量,則為 1,000 毫安培·小時(mAh)。而現在市面上,相同電壓,相同 尺寸的電池,已有更高的電池容量,採用更高容量的電池,就可以讓<u>感應器</u>運作更 久。更換電池輸入其資訊時,只要在電池容量欄位中直接鍵入數字即可。

◎【電池容量單位】 mAh 是電池容量單位,稱為『毫安培·小時』,包含了容量與時間的運算。 也就是說,1,000 mAh 的電池,可供應耗電量 2 mA 的裝置,達 500 小時。

### 3.電池使用量 (Now Afterw.)

以**紅色方條**,顯示有多少百分比的電池量已經使用。**綠色方條**,則表示還有多 少百分比的電池量未使用。所以,當**紅色方條**超過一半時,就必須特別注意電池耗 盡的問題,在重要賽事前,要提早做電池更換的動作。

當電池電壓變成了 3.00 伏特,或是更少時,就必須更換電池。當電壓達 2.60 伏 特時,感應器會自行關機。 電池更換的動作,建議由 SPORTident 公司認可的人員進行。

◎【電池更換】可至<u>臺北市</u><u>光華商場</u>六樓的【電池醫院】,請師傅進行電池更換的動作。 中華民國定向越野協會與師傅的默契是,在【電池醫院】購買電池,將酌收些許的處理費用。

### (六) Turn off 直接關閉感應器 (黃色網底單一欄位)

確認後,無須更改設定,可直接關閉感應器,使之進入【省電模式】。

# 四、感應器寫入【執行模式】之範例

(一) 直接聯結 (direct) 感應主站,設定讀取指卡,使之成為讀取感應主站。

【運作角色】(Operating mode):讀取 SI 指卡(Read SI cards)。

【內建編號】(Code no.): 1 · 不可重複。

【執行時間】(Working time): 02:00:00。表示為 兩小時。

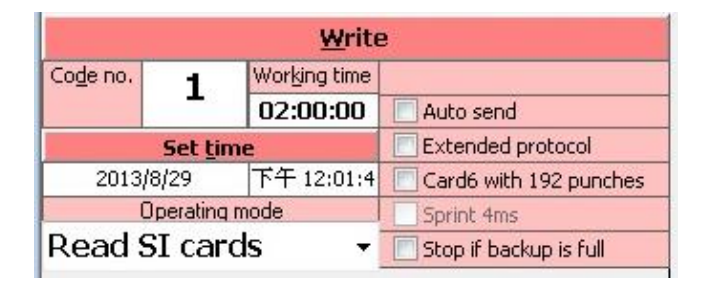

圖(二十) 讀取感應主站 【執行模式】 寫入之範例

(二) 間接聯結 (remote)感應器,設定為檢查點感應器。
 【運作角色】(Operating mode): 檢查點(Control)
 【內建編號】(Code no.): 31。
 若同一檢查點放置多個<u>感應器</u>,可設定相同的【內建編號】。
 【執行時間】(Working time): 02:00:00。表示為 兩小時。

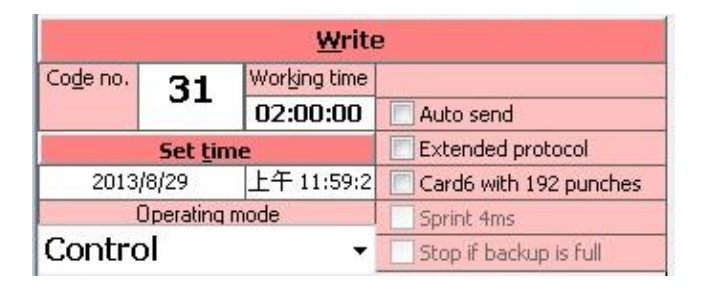

圖(二十一) 檢查點感應器【執行模式】寫入之範例

## (三) 間接聯結 (remote)感應器,設定為出發感應器。

【運作角色】(Operating mode):出發(Start)

【內建編號】(Code no.): 2 。

不同的出發感應器,應設定不同的【內建編號】,以利辨識與清點。

【執行時間】(Working time): 02:00:00。表示為 兩小時。

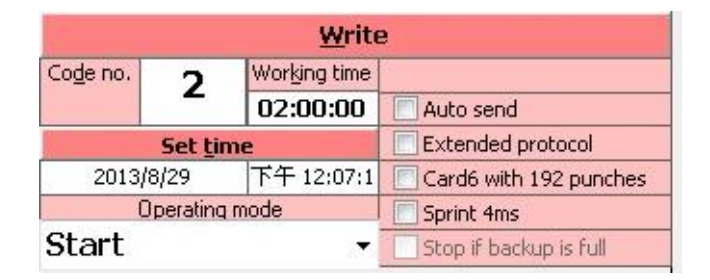

## 圖(二十二) 出發感應器 【執行模式】 寫入之範例

# (四) 直接聯結 (direct) <u>感應主站</u>,設定為『線上即時(online)檢查點』。

【運作角色】(Operating mode):檢查點(Control)。

將感應主站設定為檢查點感應器。

【內建編號】(Code no.): 100 。

數值較大,為了與其他檢查點感應器的【內建編號】做區隔。

【執行時間】(Working time): 02:00:00。表示為 兩小時。

【自動傳送】(Auto send): 勾選時,選手打卡資料才能自動與立即地傳送出去。

|                      |         | Write        |                        |
|----------------------|---------|--------------|------------------------|
| Code no.             | 100     | Working time |                        |
|                      | 100     | 02:00:00     | 🔽 Auto send            |
|                      | Set tim | e            | Extended protocol      |
| 2013/8/29 下午 12:03:3 |         | 下午 12:03:3   | Card6 with 192 punches |
| Operating mode       |         |              | Sprint 4ms             |
| Contro               | ol      | · · · · ·    | Stop if backup is full |

## 圖(二十三) 線上即時檢查點【執行模式】寫入之範例

# 第三節 SI-Print — 設定 SPORTident 成績列印報表

SI-Print 是【編輯成績結果報表列印版面】 與【下載<u>列印感應主站</u>資料】的程式軟體。

一、SI-Print 操作介面

請見右圖(二十四)。從上方【下拉式主選單】 中,可以從 檔案(File),開啟(Open...)範例檔案, 已可以 儲存(Save) 自行設定的列印版面。

有時候,介面呈現的語言會是其他語言。可以從語言/訊息(Language/Info)中,選擇介面呈現的語言,通常會選擇英文(English)。

圖(二十四) SI-Print 操作介面

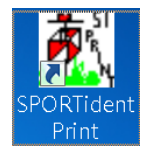

| ect 👻                    | Clear Layout in Statio           | n              | Save Layout in St | ation   |
|--------------------------|----------------------------------|----------------|-------------------|---------|
| C 49-56 C<br>C 1-8 C 9   | 57-64 Head & Foot<br>-16 C 17-24 | GSM<br>C 25-32 | Test C 33-40 0    | 2 41-48 |
| Control 1-8<br>Control 1 | Cc                               | untrol 5       |                   | -       |
| Control 2                | Cc                               | ontrol 6       |                   |         |
| Control 3                | C                                | untrol 7       |                   | -       |
| Control 4                | Co                               | ontrol 8       |                   | _       |

## 二、編輯列印版面

SI-Print 在【編輯成績結果報表列印版面】的部分,可以編輯兩個區塊,第一個 是『成績結果報表的標題,以及報表最下面一列的文字』。第二個是將『成績結果報 表上檢查點編號的部分,其數字用指定的文字替換』。

(一) 編輯『成績結果報表的標題,以及報表最下面一列的文字』

請見圖(二十五)右方的圖片。用滑鼠點選『標題與最下面一列(Head & Foot)』, 然後在<u>標題(Head)欄位</u>中,編輯成績結果報表<u>標題</u>的文字內容。依據圖(二十五)的設 定,報表<u>標題</u>將呈現【Orienteering】,換行【The sport the thinking runner】。在<u>最下面</u> 一列(Foot)欄位中,編輯成績結果報表<u>最下面一列</u>的文字內容。依據圖(二十五)的設 定,報表<u>最下面一列</u>將呈現【service and support:】,換行【www.sportident.com】,換 行【SPORTident - System】,最下方【\*\*\*\*\*\*\*\*】。

報表內的文字可用不同的指令進行修改。鍵入指令碼『%W0』·可使字體成細體;

鍵入指令碼『%W1』,可使字體成粗體。

### (二) 『成績結果報表上檢查點編號的部分,其數字用指定的文字替換』

請見下圖(二十五)的左半部圖片。這是開啟範例檔案後,所呈現的畫面。若儲存 此設定至**列印感應主站中**,成績結果報表上,原本編號【31】的檢查點,將以文字 【**Paris**】呈現。

上述之編輯完成時,只要點選『儲存版面設定至感應主站中(Save Layout in Station)』,就可以完成版面設定。

使用者必須注意!藉由 SI-Print,採用『成績結果報表上檢查點編號的部分,其 數字用指定的文字替換』的設定時,成績結果報表的檢查點將以文字呈現。若沒有 任何設定,欄位空白;或是點選『清除感應主站中的版面設定 (Clear Layout in Station)』,清除所有版面設定時,成績結果報表將以標準內容呈現。請見後續之說明。

|                                     | Print v2.0.2 |                           | C 1-8                                   | C 9-16                                            | C 17-24                    | C 25-32 | C 33-40 | C 41-48 |
|-------------------------------------|--------------|---------------------------|-----------------------------------------|---------------------------------------------------|----------------------------|---------|---------|---------|
|                                     |              |                           | C 49-56                                 | C 57-64                                           | Head & Foot                | GSM     | Test    |         |
| File Comman                         | ids Languag  | ge/Info                   | Head & Foo                              | t                                                 |                            |         |         |         |
|                                     | × 1 1 1 1 1  |                           | Head:                                   |                                                   |                            |         |         |         |
| Direct                              | C 57-64      | r Layout in S<br>Head & F | %H2%W<br>%H1The<br>                     | 10rienteering<br>sport for the t                  | %H1%W0<br>hinking runner%H | 0       |         |         |
| C 1-8<br>Control 1-8<br>Control 1 3 | C 9-16       | C 17-24                   | %H0servi<br>%H0%W<br>%H0SPOI<br>%H0**** | ice and suppor<br>1www.sportide<br>RTident - Syst | t:<br>ent.com%H0%W(<br>em  | )       | ***     |         |
| %H1Paris%                           | HO           |                           |                                         |                                                   |                            |         |         |         |

## 圖(二十五) 以 SI-Print 編輯列印版面

左圖:檢查點編號以特定**文字**替換並呈現。

右圖:從 Head & Foot 欄位·編輯成績結果報表的標題·以及報表最下面一列的文字。

| _ | • | 放缩结果致无前例 |
|---|---|----------|
|   |   |          |

(一) 成績結果報表-文字呈現

請見右圖(二十六)之範例。

檢查點編號皆以臺灣城市名

稱替換。

報表的內容·有『**打卡出發** 

的時間紀錄』,『打卡紀錄的序號』、『檢查點的城市名稱』、 『打卡紀錄時間』、『賽段間使用的時間』、『累積花費的總時 間』,以及『打卡完成的時間紀錄』。

#### 圖(二十六) 成績結果報表-文字呈現

左半部:成績結果報表-文字呈現 之局部放大 右半部:成績結果報表-文字呈現 整體報表之範例

| 2014-02-2 | 25 20:1 | 3:14 |      |
|-----------|---------|------|------|
| 201314    | SPORTI  | dent |      |
| SI-Card:  | 201314  |      |      |
| Start     | 10:01:0 | 1    |      |
| 1 Taipe   | ei      |      |      |
| 10:01:4   | 6       | 0:45 | 0:45 |
| 2 Keel    | ung     |      |      |
| 10:01:5   | 9       | 0:13 | 0:58 |
| 3 Miao    | li      |      |      |
| 10:02:1   | 0       | 0:11 | 1:09 |
|           |         |      |      |

#### **Taiwan Orienteering**

2014-02-25 20:13:14 201314 SPORTident SI-Card: 201314 Start 10:01:01 1 Taipei 10:01:46 0:45 0:45 2 Keelung 10:01:59 0:13 0:58 3 Miaoli 10:02:10 0:11 1.09 4 Hsinchu 10:02:15 0:05 1:14 5 Taoyuan 10:02:25 0:10 1:24 6 Taichung 10:03:25 2.24 1:00 7 Changhua 10:03:30 0:05 2:29 8 Yilan 10:03:41 0:11 2:40 9 Nantou 10:03:55 0:14 2.54 10 Tainan 10:04:01 0:06 3:00 11 Kaohsiung 10:04:10 0:09 3:09 12 Taitung 10:04:13 3:12 0:03 13 Pingtung 10:04:43 0:30 3:42 14 Hualien 10:04:55 0:12 3:54 15 Chiavi 10:05:01 0.06 4.00 Finish 11:11:32 0:32 4:32 service and support: CTOA SPORTident - System 

### (二) 成績結果報表-依賽程分類

請見右圖(二十七)。此報表是使用『列印成績結果報表』 指令指卡,打卡指示列印感應主站,啟動各組成績結果報表的 列印結果。範例中可見有兩個組別,目前完成賽程的活動參與 者共有7位,組別為賽程1(Course 1)的,有3位;組別為賽程 2(Course 2)的,有4位。都依『累積花費的總時間』進行排序。

### 圖(二十七) 成績結果報表-依賽程分類

#### Orienteering

The Sport for the thinking runner

#### 2014-02-14 05:20:14 Results

Course 1 1 5203344 Taiwan 00:01:59 2 5203384 Taiwan 00:02:10 3 5203499 Taiwan 00:03:11 Course 1

1 5313344 Taiwan 00:05:59 2 5353384 Taiwan 00:06:10 3 5363499 Taiwan 00:06:17 4 5333147 Taiwan 00:07:13

service and support:

#### СТОА

SPORTident - System

### (三) 成績結果報表-標準內容

在未採用任何版面編輯的狀況下·成績結果報表的標準內容·就如下圖(二十八)· 包含所有**打卡**紀錄的『檢查點編號』、『打卡記錄時間』、『賽段間使用的時間』、和『累 積花費的總時間』。

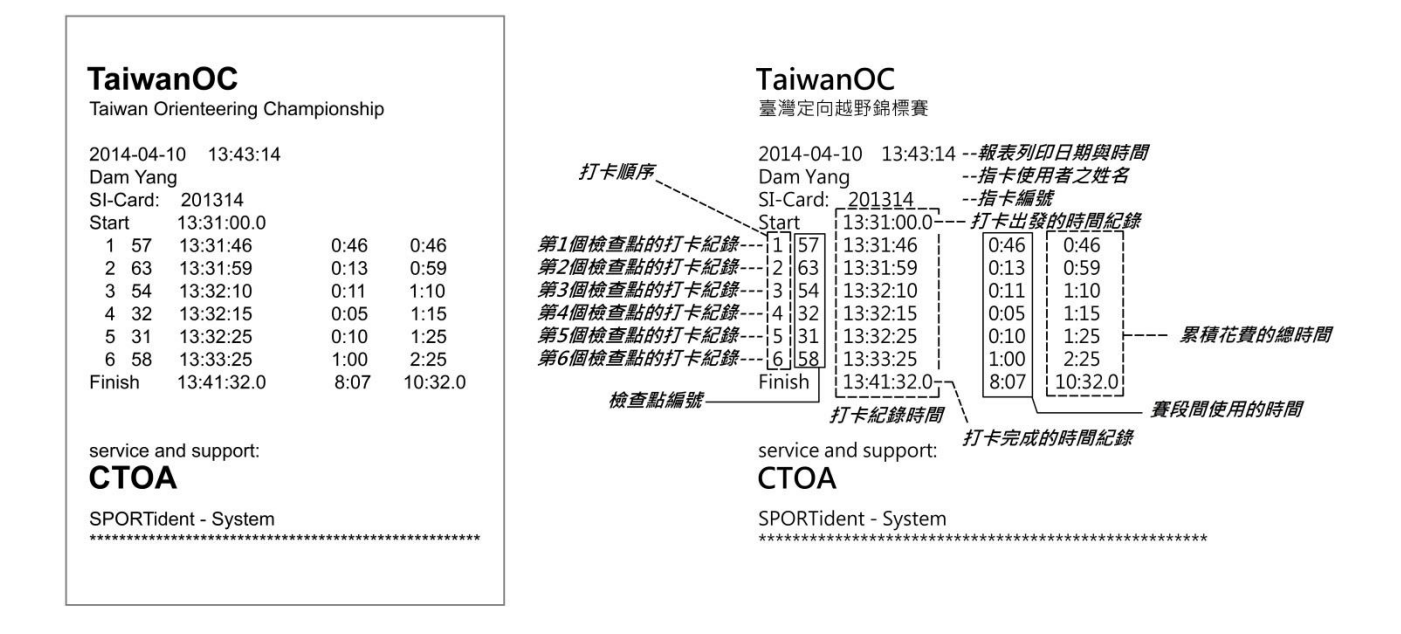

### 圖(二十八) 成績結果報表-標準內容

左圖:成績結果報表-標準內容 之範例 右圖:成績結果報表-標準內容 各行意義之中文說明

## 第四節 SI-Boot — 更新 SPORTident 感應器韌體

**韌體**(firmware),在<u>中國</u>翻譯為「固件」,在<u>香港與澳門</u>則翻譯為「韌體」,它是 一種嵌入在硬體裝置中的軟體,是用於控制產品之功能和作業的一種小型軟體程式, 它儲存在產品的記憶體晶片中,並由微晶片處理器控制。目前,**韌體**已經演進成為 硬體裝置中,可程式化的內容。實際而言,就是硬體,可以透過對**韌體**的升級,提 升其效能及可靠性,讓硬體保持在最新的狀態,並且確保其相容性。

SPORTident 第二代的<u>感應器</u>BSx7 與 BSx8 · 其硬體裝置內即有可更新之**韌體** · 可讓 SPORTident 在產品使用期間內 · 開發新的**韌體** · 以解決與其他周邊產品相容的問題 · 或增加產品新開發之功能 ·

透過 SI-Boot 軟體,每一位使用者都可以很簡易地自行升級其**韌體**。使得 SPORTident <u>感應器</u>,能夠很快速且不複雜地修正與提升功能。以下將介紹 SI-Boot 軟體,其操作的注意事項與流程。

## 一、SI-Boot 可支援的作業系統

SI-Boot 軟體可支援之作業系統,有 Windows 2000、XP、VISTA,以及 Windows 7 的 32 位元與 64 位元。執行前,應先確認電腦作業系統之版本。

## 二、SI-Boot 的操作流程與注意事項

(一) 開啟 SI-Boot 軟體

用滑鼠左鍵點擊 SI-Boot 桌面捷徑兩次。桌面捷徑如右圖。

SI-Boot 軟體就會開啟。其操作介面如圖(二十九)。

● 通常,電腦都會先指示將**韌體**下載至<u>讀取感應主站</u>BSM 7 中。
 若感應主站已經有最新之**韌體**,電腦就不會提出此指示。

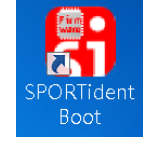

(二) 執行韌體之下載

注意!在開始升級之前,要確認電腦的【內部時鐘】是正確時間。也要留意, 下載並安裝新**韌體**,其安裝過程中,舊的**韌體**檔案將會被自動移除。另外,為了維 持穩定的聯結,執行<u>感應器</u>韌體之更新時,<u>讀取感應主站與感應器</u>之間,記得放入 【感應聯結棒】。

| 🖁 SI-Boot v2  | .11.580 SPC    | ORTident firm | ware loader        |                                      |                                               | - • -     |
|---------------|----------------|---------------|--------------------|--------------------------------------|-----------------------------------------------|-----------|
| File Comm     | ands Langua    | ige ?         |                    |                                      |                                               |           |
| 🤣 🜔           | ) 🚫 🕅          | op 🕂          | SPOF<br>V          | RTident firmware<br>/2.11.580 (2012) | loader <b>SP</b><br>(10/22) <b>SP</b><br>Make | ORT_ident |
| Attention!    | Backup mem     | ory will be ( | erased during firm | nware upgra                          | de!                                           |           |
|               |                |               |                    |                                      |                                               |           |
| Settings —    |                |               |                    |                                      |                                               |           |
| Port:         | COM6           |               | Select             | Mode:                                | Remote                                        | -         |
| File:         |                |               |                    |                                      |                                               |           |
| Baudrate      | e: 3           | 8400          |                    |                                      | Start                                         | Cancel    |
|               |                |               |                    |                                      |                                               |           |
|               |                |               |                    |                                      |                                               |           |
|               |                |               |                    |                                      |                                               |           |
| Status C:\Pro | )gram Files\SP | PORTident\Bo  | iot\BSM7_public    |                                      |                                               |           |

圖(二十九) SI-Boot 軟體操作介面

接著確認序列連接埠(Port),並選定聯結狀態(Mode),『直接聯結 (Direct)』或『間

接聯結 (Remote)』。

按下**開始**(Start)鍵,下載程序就會開始進行,如圖(三十)。

【綠色狀態條】,表示下載進度。下載完成時,會出現【訊息視窗】,如圖(三十一)。

| 🚱 SI-Boot BSM7(79046) fw580 -> fw580    |                                 |
|-----------------------------------------|---------------------------------|
| File Commands Language ?                |                                 |
| Þ 💿 🖏 💷                                 | SPORTident firmware loader      |
| Attention! Backup memory will be        | erased during firmware upgrade! |
| Settings                                |                                 |
| Port: COM6                              | Select Mode: Direct -           |
| File: C:\Program                        |                                 |
| <b>Baudrate:</b> 38400                  | Start Cancel                    |
| CodeNo: 1 Board: 79046 USB Hardware: 91 | 97 Boot: 5 52.6%                |
|                                         |                                 |
| Status C:\Program Files\SPORTident\Bo   | ot\BSM7_public                  |

圖(三十) SI-Boot 軟體操作介面

◎此為直接聯結(Direct),透過連接埠 COM6,將韌體下載至感應主站 BSM 7 中(產品編號 79046)。

### (三) 下載完成,並執行韌體升級

**韌體**的下載程序大約在 90 秒至 180 秒之間。新的**韌體**資料,將被暫存在備份記 憶中。這就是備份記憶中的舊資料,會被去除的原因。其他的設定,像是【執行角 色】與【內建編號】,將會保持原來的狀態。下載完成後,就可以準備執行**韌體**升級, 點擊訊息視窗中的『確定』,就會開始進行**韌體**之升級。

| SI-Boot 79046 COM6                                                                                                    | ◎訊息視窗的內容                                                                    |
|----------------------------------------------------------------------------------------------------|-----------------------------------------------------------------------------|
| Firmware has been loaded to the station!                                                                                                    | 勃體已經下載至感應器中!                                                                |
| Please do NOT remove the station yet!<br>Click OK after station has beeped twice<br>to set date and time to the station!<br>After this the firmware upgrade is completed successfully! | 請勿移開感應器!<br>在感應器發出兩嗶聲後·點選 確定(OK)。<br>將傳送資料與時間的設定至感應器中!<br>此程序之後,韌體才完全成功地升級」 |
| 確定取消                                                                                                    | 助住加之夜,朝虚力九王成功运开救;<br>                                                       |

圖(三十一) 下載完成之訊息視窗

## (四) 升級程序完成

實際的升級程序,在**韌體**下載完成之後,才開始執行,整個程序大約3秒鐘。 **韌體**更新完成之後,也會出現『訊息視窗』,<u>感應器</u>目前的**韌體**版本訊息將會顯示出 來。如圖(三十二)。點擊訊息視窗中的『確定』,就完成感應器**韌體**之升級。

| SI-Boot COM6                                                                                                  | ◎訊息視窗的內容                      |  |  |  |  |  |
|----------------------------------------------------------------------------------------------------|-------------------------------|--|--|--|--|--|
| The stations time has been set, the upgrade has successfully completed!<br>The station now has firmware: 580. | 感應器的時間已經重新設定!升級程序<br>已經成功地完成! |  |  |  |  |  |
| 確定                                                                                                    | 此感應器的韌體版本為 580。               |  |  |  |  |  |
|                                                                                                    |                               |  |  |  |  |  |

## 三、操作 SI-Boot 軟體的補充事項

### (一) 升級程序未完成

偶爾會有更新**韌體**錯誤的情況發生,因而造成升級程序沒有完成。 當升級程序未完成,<u>感應主站</u>不會發出兩嗶聲,而是連續十次響亮的嗶聲。<u>感</u> <u>應器</u>顯示螢幕上也會出現【BOOTER】,『開機軟體錯誤(Boot Error)』的訊息。 只要重新再執行一次升級程序即可。

## (二) 同時執行數個感應器的升級程序

如果有好幾個<u>感應主站</u>,而且電腦也有好幾個**連接埠**,就可以強制開啟 SI-Boot 軟體數次,會出現數個操作介面,然後就可同時執行數個<u>感應器</u>的升級程序。

## (三) 感應器的『開機軟體(Boot Software)』

『開機軟體』是位在每一個<u>感應器</u>內部的軟體,它會影響升級程序的運作。目前最新的版本是【B0005】。當感應器在【執行模式】時,會顯示在螢幕上。顯示方

### 式,請見本書圖(五)之說明。注意!開機軟體是無法變更的。

### (四) 不同的感應器有不同的『硬體版本』

不同型號的 SPORTident <u>感應器</u>·有不同的硬體版本·因此有各自所需的**韌體**。 下表(二)為各種<u>感應器</u>對應的硬體版本。當<u>感應器</u>在【執行模式】時·會顯示在螢幕 上。其顯示方式·請見本書圖(五)之說明。

| 感應器型號                                   | 硬體版本 |
|-----------------------------------------|------|
| BSF7 感應器。生產編號大於 70500。                  | 8197 |
| BSF8 感應器                                | 8198 |
| BS8 主感應器                                | 8188 |
| BSM7 感應主站·RS232 連接線與 BSM7 感應主站·USB 連接線。 | 9197 |
| BS7-S 衝刺專用感應主站                          | 9597 |
| BS7-P列印感應主站                             | B197 |

表(二) 各種感應器對應的硬體版本

## 第五節 SI-Personal — 設定 SPORTident 指卡個人資料

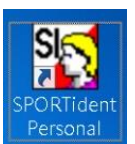

SI-Personal 是編輯 SI 指卡內部之個人資料的軟體。

目前,在所有 SI 指卡中,除了 2012 年之後已經停產的 SI 6 指卡,可設定完整 之<u>指卡個人資料</u>,如<u>姓氏、名字、出生年月日、性別、所屬俱樂部、所屬國家、使</u> <u>用者代號、地址和電子信箱</u>等之外,其後生產的 SI 8、SI 9 與 SI 10 都只能設定<u>姓氏</u> 和<u>名字</u>,甚至最新生產的 SI 11 指卡,其功能介紹中,已經完全不說明是否具備此選 項。

從這裡應可以看出,因應實際上的操作需求, SI 指卡內部之個人資料的建立, 已經較少使用了。因此,本節不再贅述其設定之方法。

不過,本節仍要讓讀者知道,如果有 SI 6、SI 8、SI 9 與 SI 10 指卡,欲建立個人資料,是可透過 SI-Personal 軟體進行的。

# 第六節 SI-ReaderUi — 直接讀取 SPORTident 指卡紀錄

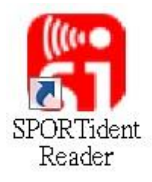

電腦安裝 SI-ReaderUi 之後, 連接上<u>讀取感應主站</u>, 當指卡放入<u>感應主站的感應孔</u>中, 電腦就可以接收到指卡的內部紀錄, 並且以文字檔的格式, 儲存在電腦中。

SI-ReaderUi 軟體開啟後,會出現如圖(三十三)之視窗畫面。用滑鼠點選『顯示/ 隱藏設定選項(Show/hide settings)』,就會出現圖(三十四)之視窗畫面。

| SPORTident.ReaderUI v1.2.0.0 (2010/12/22) |            |    |                  |          |   |                      |  |
|-------------------------------------------|------------|----|------------------|----------|---|----------------------|--|
|                                           |            |    |                  |          |   |                      |  |
| SI-Cards read                             | :          | 0. | Wall-clock time: | 00:00:00 | • | Open/Close           |  |
| Online-Stamp                              | s read:    | 0. | I/O bytes:       | 0        | • | Show/hide settings   |  |
| Event:                                    | sportident |    |                  |          |   | <b>G</b> SPORT⊿ident |  |

圖(三十三) SI-ReaderUi 操作介面之視窗-隱藏設定選項

接著用滑鼠選擇『裝置設定(Device setting)』, 然後在『選擇載入裝置(Choose input device)』欄位中,左半部選項,選定『序列連接埠(plain serial port)』。右半部 即可選擇連接到讀取感應主站的連接埠,最後,點選欄位右下角的『接受(Apply)』。 接著,在『選擇輸出裝置(Choose output device)』欄位中,左半部選項,點選『文 字檔(Text file)』, 再設定『選擇檔案寫入儲存至(Select file to write to:)』。可將輸出的 文字檔,儲存至預設的位置。最後,點選欄位右下角的『接受(Apply)』。 當設定完成,操作介面視窗上方,會出現兩個紅色燈號,這時,用滑鼠點選『開 **啟/關閉(Open/Close)**』·即會出現兩個綠色燈號。接著,當指卡放入讀取感應主站時, 在執行**指卡**讀取時,左邊會出現一個**橙色燈號**,當兩個**燈號呈現藍色時**,表示資料 已經載入完成。

從輸出的『文字檔(Text file)』內容,就可以看見指卡內部的所有原始紀錄。

| SPOR Tident.ReaderU                   | l v1.2.0.0 (2010/12/22) |                                            |                  |                      |                        |
|---------------------------------------|-------------------------|--------------------------------------------|------------------|----------------------|------------------------|
| SER@COM6                              | ***                     | C:\Documents                               | and Settings\    | USER\桌面\sp           | ortident.csv           |
| SI-Cards read:<br>Online-Stamps read: | 9 • Wall-<br>0 • I/Ob   | clock time:<br>vytes:                      | 0:05:05<br>3,365 | Open/Clos  Show/hide | <u>e</u><br>! settings |
| Event: tes                            | st                      |                                            |                  | SP                   | ORT⊿iden               |
| 😚 Event                               | 😳 Device settings       | 📔 🧖 Languages                              | 📲 M              | aintenance           | 👺 Plugins              |
| Choose input a                        |                         |                                            |                  |                      |                        |
| Plain serial port  SPORTident USB d   | suize S                 | elect SPORTident b                         | ase station:     |                      | Refresh list.          |
|                                       | ende Fo                 | M6 (SPORTIdent USB to UART Bridge [79046]) |                  |                      | <b>_</b>               |
|                                       |                         |                                            |                  |                      | Apply,                 |
| Choose output                         |                         |                                            |                  |                      |                        |
| 🛈 🤄 Text file                         | s                       | elect file to write t                      | 0:               | List format: Re      | eaderUI (default) 💌    |
| 0 C Database connect                  | on csv C                | csv C:\Documents and Settings\USER\#       |                  |                      |                        |
| (1) C Network connectio               | n                       |                                            |                  |                      | A see by               |
|                                       |                         |                                            |                  |                      | арру,                  |

圖(三十四) SI-ReaderUi 操作介面之視窗顯示設定選項

# 第四章 SPORTident 運用於賽事上

## 第一節 活動參與者的操作流程

德國 SPORTident 公司所製作的電子計時打卡系統,是國際定向越野運動總會 (IOF)認可,應在國際正式賽事使用的成績處理系統。所以,參與國際上大型賽事時, 都有機會使用到此系統。而在臺灣,只要參加中華民國定向越野協會所舉辦的賽事, 也有機會使用到此系統。

因此·本節將介紹 SPORTident 電子計時打卡系統的使用流程。對於活動參與者 而言·了解整個操作流程是有必要的·可確保努力完成的過程紀錄·能夠完整地保 存;對於定向越野運動指導人員而言·有一套可供參考說明的內容·也比較能夠清 楚地表達給活動參與者。

本節說明將以**活動參與者**為主,從指卡的配戴開始介紹,然後接著說明活動過程中**電子計時打卡系統**的操作流程。
### 一、指卡的配戴

活動參與者在報到時,會領取到專屬於自己的指卡,活動開始前,要將指卡配 戴於手指上,通常是將【<u>指環套】</u>套在食指第二指節上,並且以拇指按壓指卡的身 體部位,即能達到最佳的操作靈活性,而且不容易遺失。大部分的菁英選手,或是 較謹慎的資深選手,還會替指卡繫上一條『保險繩』,以防止指卡在運動過程中突 然脫落,找尋不到的情形。如下圖(三十五)。

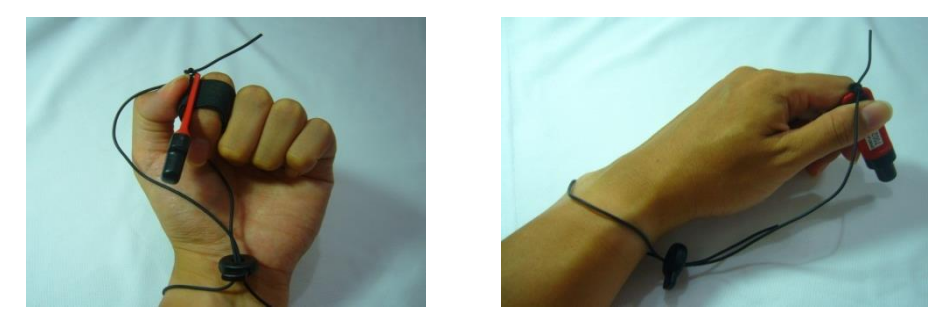

#### 圖(三十五) 指卡配戴的方式

**左圖:指卡**套在食指第二指節上,並用拇指按壓以利操作。 **右圖:**尼龍材質的『保險繩』, 綁在**指卡**末端, 然後環繞至手腕固定。

## 二、活動過程中的使用流程

(一) 先將指卡中的舊資料清除(CLEAR)。

在比賽出發之前,或訓練開始之前,必須將先前活動的資料清除掉。<u>清除</u>的動 作很簡單,只要將**指卡**,放進<u>清除感應器</u>【標籤書寫 CLEAR 或 CLR】中。放在<u>感</u> <u>應器</u>中等待數秒鐘,直到聽到【嗶】聲響,與看到閃爍的紅光,清除舊資料的動作 就完成了。有些感應器音量較小,要從閃爍的紅光,進行**再確認**。

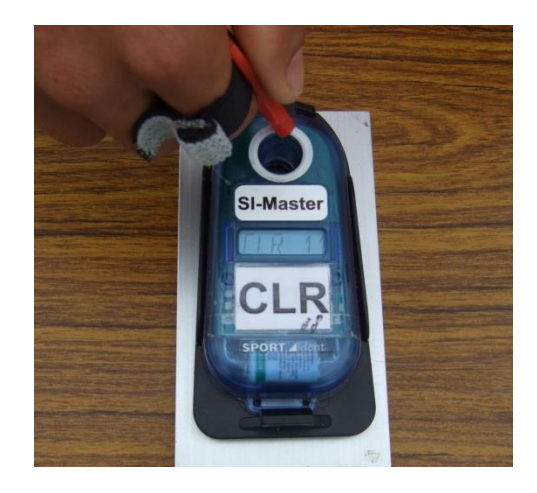

圖(三十六) 指卡在使用前, 要先<u>清除</u>(Clear)舊資料。

## (二) 出發(START) °

當裁判或教練指示可以<u>出發</u>開始賽程或訓練時,活動參與者就要進行『**打卡**』 <u>出發</u>的動作,將**指卡**放進出發感應器【標籤書寫 START 或 STA】中,聽到【嗶】聲 響,與看到閃爍的紅光,就可以抽出**指卡**出發了。

#### 圖(三十七) 打卡出發,記錄出發時間。

◎比賽時,會有發令器倒數五秒鐘。
在倒數聲響結束後,選手再『打卡』出發。

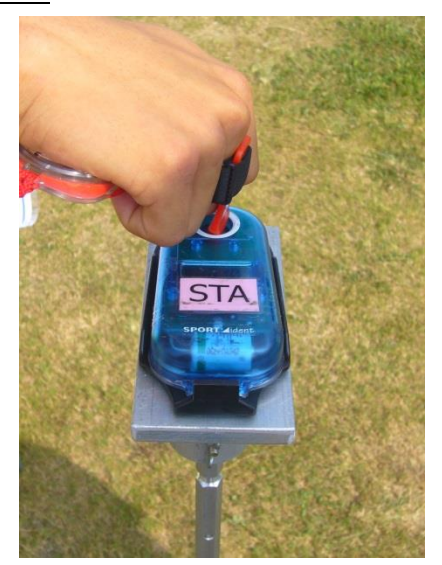

## (三) 找到<u>檢查點(Controls)</u>,確認<u>檢查點編號</u>後,打卡(dip)。

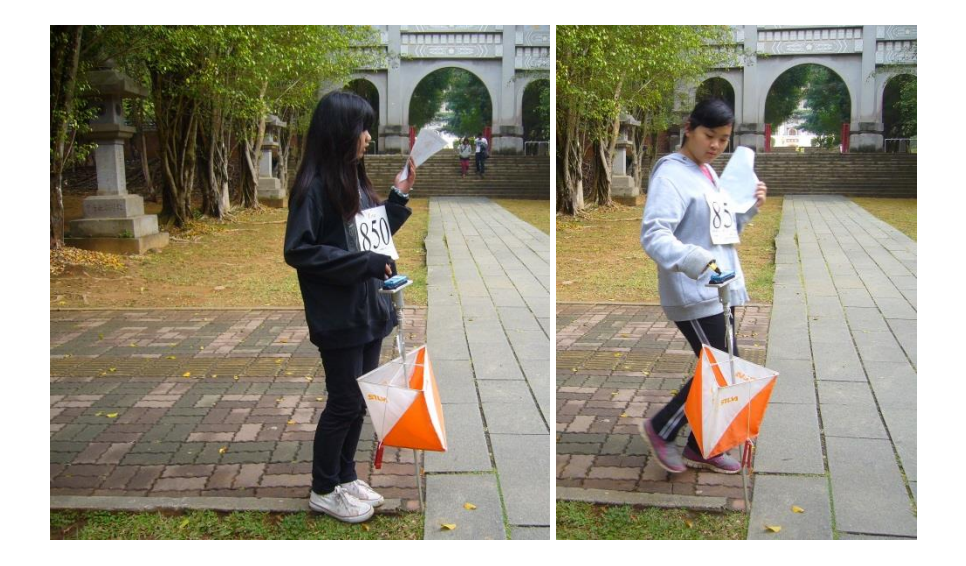

圖(三十八) 確認檢查點編號,並進行打卡動作。

當活動參與者找到預期中的<u>檢查點</u>,**打卡**前,要先核對<u>檢查點</u>上的<u>編號</u>(Control code),**打卡**時,要確認感應器的聲響與閃光,以確定記錄完成。

使用**電子計時打卡系統**很容易忘記自己打了那些<u>檢查點</u>,尤其是在多打了好幾個『額外的』<u>檢查點</u>時,更容易忘記。不過,不用擔心。採用**電子計時打卡系統**, 在多打<u>檢查點</u>的狀況下,是不會「**取消排名資格(disqualified,DQ)**」的。前提是只要 該打的檢查點,都在正確的順序之下。

換句話說,**打卡**順序有依照賽程的順序,兩個正確的**打卡**之間,穿插幾個額外的**打卡**,並不會造成成績無效。但是,請記住,指卡的記憶量還是有上限的,**打卡** 錯誤的次數太多,還是會影響到整體的**打卡**紀錄。

【要訣】

仔細地閱讀地圖,找到正確的檢查點,確實核對檢查點編號,再進行打卡動作,才是正確的流程。

## (四) 完成(FINISH)。

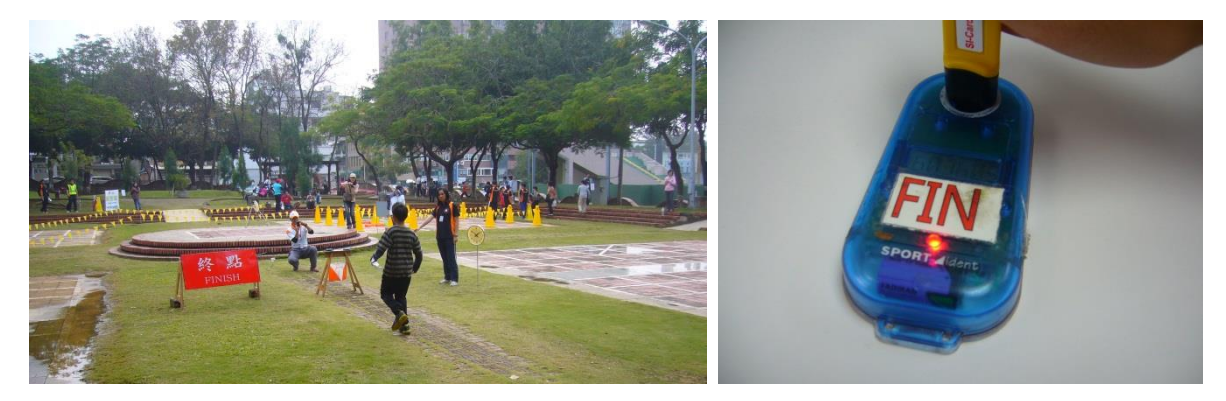

#### 圖(三十九) 終點,記錄完成時間。

◎比賽前,若無公告運用【終點光柵】裝置,就是採用**打卡**終止計時。

抵達終點時,必須在<u>終點感應器</u>【標籤書寫 FINISH 或 FIN】**打卡**,計時才會終止。一樣要注意<u>感應器</u>的聲響與閃光。然後,至【成績處理組】下載**指卡紀錄**。 【成績處理組】通常就在終點附近,會有引導線或賽事人員進行指引。

#### (五) 下載打卡紀錄,列印成績結果報表。

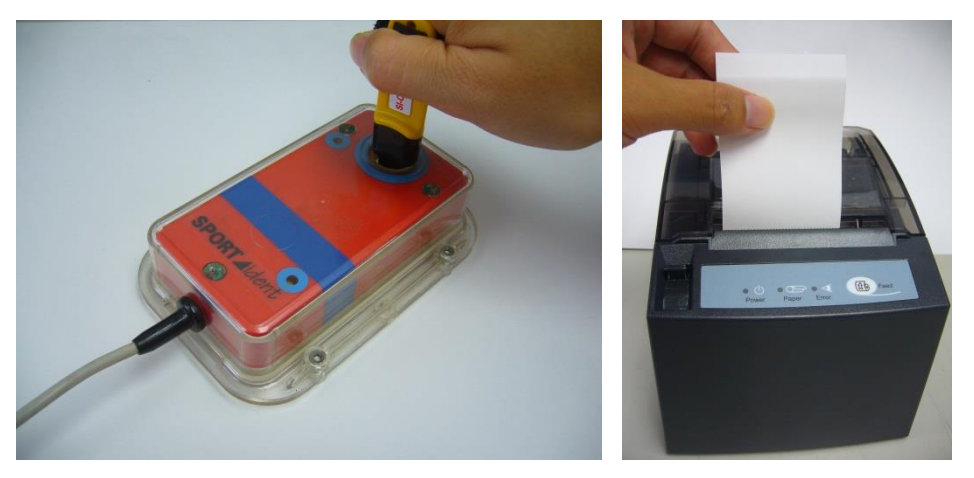

#### 圖(四十)先傳送打卡紀錄至電腦,再列印『成績結果報表』。

<u>活動參與者</u>操作流程的最後一個步驟,就是到【成績處理組】,列印你的<u>成績</u> 結果報表,並將**指卡紀錄**傳入電腦,讓**成績處理軟體**判斷是否正確完成賽程。 比賽時,將指卡交給裁判人員,他們會幫你完成這些動作。如果是自行操作, 首先將指卡放入<u>列印感應主站</u>,等待聲響與閃光,通常會有兩次以上的聲響,<u>熱感</u> <u>應印表機</u>,就會開始執行列印,此時要將指卡拿起,不然會一直執行列印動作。接 著,將指卡放入<u>讀取感應主站</u>,發出聲響與閃光後,就表示紀錄已經送入電腦。成 績處理軟體就會判斷是否正確完成賽程,此時,<u>活動參與者</u>就可以離開,讓下一位 <u>參與者</u>,進行成績列印與紀錄傳送的動作。

◎成績結果報表為參與者留存參考之用。比賽時,仍以大會公告為準。

◎標準版面的成績結果報表上面通常會有

【賽事名稱】、【列印成績的日期與時間】、【指卡編號】、【選手號碼布編號】、 【選手姓名】等資料。

接著·**每一行**依序都會有【到訪的檢查點之編號】·【到訪每一個檢查點的時間】·

以及【到此檢查點已累積使用的時間】,最後一行會有【完成整個賽程的總時間】。

◎<u>參與者</u>可以保留這一份<u>成績結果報表</u>,而稍後,這些下載的成績資料將會經過計算與整理, 產生最終的成績結果,在現場張貼公告。活動結束後,也會傳送至網路上公告,讓選手瀏覽。

## 第二節 賽事前的準備工作

從此章節開始,就是針對比賽的狀況,說明各階段工作中,運用 SPORTident 系統應注意到的細節。因此,會從【賽事前的準備工作】、【賽事進行中的工作】,以及 【賽事結束時的工作】,分三個部分依序說明。

因為 SPORTident 系統要發揮作用, 首先, 就是**感應器能在比賽開始時啟動, 並 且執行到比賽結束**。其次, 就是**比賽資料能夠傳入並備份在電腦中, 不會因為電腦 故障, 而無法處理比賽成績等資料**。所以, 所有的準備工作, 就是要確保這兩個動 作, 能夠確實執行。

## 一、設定感應器的【執行時間】

一場大型的賽事必須設定很多的<u>感應器</u>。因此·明確的設定步驟是非常重要的· 它可讓設定過程更順利·而且沒有錯誤。 另外,<u>感應器</u>要有**清晰的編號標籤**,當設定與設置檢查點時,才不會有困擾。 <u>感應器</u>的【執行時間】,依據經驗,<u>賽事執行人員</u>必須在<u>第一位選手</u>出發前,檢 查並啟動<u>感應器</u>,而且,在出發前,選手還需要**清除**和確認指卡,所以,<u>感應器</u>至 少要在<u>第一位選手</u>出發前 15 分鐘至 30 分鐘啟動執行。再加上應變天氣狀況和交通 狀況,可能造成賽事的延遲,<u>感應器</u>的【執行時間】應該再增加 30 分鐘至 60 分鐘, 因此,感應器的【執行時間】通常會設定為 120 分鐘。

## 二、確認感應器電池的電力

在設定<u>感應器時</u>,可以看見<u>感應器</u>的電池容量。依據過去的經驗顯示,電池容 量在剩下大約 40%時,<u>感應器</u>最容易失去作用。雖然**有作用與無作用**之間,並沒有 清楚的界定。正常來說,一天的賽事,大概會使用掉 5%的電池容量。謹慎一點!在 重要賽事之前,應將所有感應器換上全新的電池。 下列有一個方法可以確認電池的狀況。在設定並啟動<u>感應器</u>時,長聲的【嗶】 聲響,表示感應器電池已經沒電了,應該停止使用,或立即更換新電池。

#### 三、成績處理系統的設備

最完善的做法,就是準備兩套完全獨立的系統。那麼,將會有一套系統成為備 用資料庫。通常會用一台電腦來處理選手成績的列印,而用另外一台電腦來運算整 體成績結果。選手的**打卡紀錄**在此模式下,必須傳送兩次,所以會有兩份的成績備 份。

## 四、清除感應器與確認感應器的數量

需考慮要使用多少個<u>清除感應器與確認感應器。這要視出發區賽道數量與出發</u> 間隔時間來決定。一個清除感應器每一分鐘大約可供4人至6人操作。每兩個清除

#### 感應器,搭配一個確認感應器就很足夠的。

## 五、終點跑道的數量

此部分也要考量到出發區賽道的數量,以及選手出發的間隔時間。一個終點跑 道每分鐘大約可容納6名至8名選手。額外的終點跑道,則要視成績處理系統的連 繫網絡,進行調整。目前,臺灣的全國賽事,通常選手人數在一百二十人左右,都 採用四個出發賽道,而終點僅使用一個賽道,在系統運作正常下,是相當順暢的。

## 六、再次確認的重點

再次確認是很重要的步驟,它能確保賽事的順利完成。而再次確認的動作,通常都由**賽事監控員**(Event Controller)在比賽進行之前執行。再次確認的執行,有下列 三項重點。

#### (一)確認【檢查點感應器】的設定內容。

檢查點感應器用【一般指卡】啟動後,可以從顯示螢幕看見設定內容。可以用 來確認設定結果是否正確。此步驟最好在【成績處理人員(IT)】設定完成後,立即檢 視。檢視的重點有下列幾個:

#### 1. 感應器的【內部時鐘】依據『標準時間』。

其時間設定·是依據電腦的內部時鐘。電腦的內部時鐘,如果未對照各區域 的『標準時間』·就會造成<u>感應器</u>的【內部時鐘】·與選手認知的『現在時間』差異 甚大。

- 2. 感應器的【執行時間】要大於賽事進行的時間。
- 3.檢查點感應器的『編號』設定是正確的。
- 4.清除、確認、出發、完成等感應器之【運作角色】,都設定妥當。

感應器的顯示螢幕上,會出現設定之【運作角色】的名稱,如清除感應器為

# 『CLR』·確認感應器為『CHK』·出發感應器為『STA』·完成感應器為『FIN』。 (二)確認【賽程與組別】的對應

成績處理軟體是用來記錄選手資料,讀取選手指卡資料,並核對選手是否打卡 正確,匯整賽事成績結果的。資料登錄錯誤,是易以修改的,即使是在比賽後,也 可以進行修改。但是,為了操作上的順利,賽事監控員應該要求與檢視下列的要點:

#### 1.賽程中檢查點的順序。

每一個順點式賽程中的檢查點編號之順序要正確。

#### 2.各組別所對應的賽程。

當不同組別有相同賽程時,更要特別注意。

(三) **備用感應器。**備用感應器的電力是足夠的,而且運作情形也正常。

## 七、啟動感應器的時機

雖然<u>感應器</u>在【省電模式】下,在【一般指卡】**打卡**後,會自動進入【執行模 式】。不過,<u>賽事執行人員</u>在第一位選手出發前,仍應先啟動<u>感應器</u>,這是為了確保 **比賽的公平性**。因為,從【省電模式】進入【執行模式】,**指卡**感應的時間,還是比 <u>感應器</u>已經在【執行模式】下,所需的感應時間還要久。先出發而最早找到<u>檢查點</u> 的選手,不能因此而花費較多的時間在感應**指卡**上。所以,<u>賽事執行人員</u>在第一位 選手出發前,就要先啟動感應器。

較早出發的選手需要**清除**(Clear)和確認(Check)指卡,所以<u>感應器</u>至少要在 第一位選手出發前 15 至 30 分鐘啟動執行。如果比賽延遲了,例如天氣狀況不佳, 或是進入比賽場地的交通通行有困難,因而超過<u>感應器</u>的【執行時間】時,<u>賽事執</u> 行人員應該再次啟動感應器。

## 第三節 賽事進行中的工作

基本上,**賽事前的準備工作**,若有仔細地按照步驟設定,再次確認的工作也確 實地執行,成績處理的過程,將會是非常流暢的。但是,偶爾還是會有疏忽的地方, 因而產生一些狀況。以下是 SPORTident 系統在**賽事進行中**可能發生的狀況,<u>賽事主</u> 管(Event Director)、<u>賽事監控員</u>(Event Controller)與<u>成績處理人員</u>(IT),必須一起設法 解決這些問題。本書將這些狀況列舉出來,並提出解決方案與相關建議。

## 一、多數感應器無法運作執行

原本預期<u>感應器</u>在賽事進行前,由<u>賽事試跑員</u>與<u>賽事監控員</u>開啟,但是<u>感應器</u> 卻無法啟動執行。經過檢查,應是電力耗盡,以致於<u>感應器</u>完全無法啟動。

這是<u>成績處理人員</u>的惡夢!先了解有多少數量的<u>感應器</u>,是無法啟動執行的。

然後,依狀況進行下列幾個解決方案,最後一個解決方案,是不得已的最後決定。

#### (一) 故障數量與備用數量相當, 延後出發時間1小時。

拿出備用的<u>感應器</u>,然後重新設定和確認,再放回賽區中。比賽繼續進行,只 是可能仍有<u>感應器</u>突然無法執行,所以有一些<u>檢查點</u>,可能需要**手動打卡**。選手出 發前,再次提醒選手,感應器若無反應,必須記得**手動打卡**。

#### (二) 故障數量遠多於備用數量。

將備用的<u>感應器</u>設定為『清除(CLEAR)』、『確認(CHECK)』、『出發(START)』和 『完成(FINISH)』等【運作角色】·然後 SPORTident 系統只做為計時之用。選手找到 <u>檢查點</u>,需**手動打卡**在地圖上。

(三) 取消比賽,並擇期舉行。這是最不得已的決定。

## 二、單一感應器無法運作執行

較早出發的選手,回到終點後,向【成績處理組】反應某一個感應器沒有運作。

#### (一) 立即設定一個替代的感應器

立即拿出備用的<u>感應器</u>,設定一個替代的<u>感應器</u>,然後盡快將它放回賽區。以 避免之後出發的選手,都在地圖上**手動打卡**,造成【成績處理組】的負擔。

#### (二) 調整系統中的賽程設定

如果選手已經接二連三地回到終點,並且都反應某一個相同的檢查點感應器沒 有運作。此時,直接在賽程軟體中,將此檢查點從賽程中移除。然後,核對選手地 圖上的**手動打卡**紀錄,再進行完賽與否的判定,若**打卡紀錄**錯誤,就於電腦上直接 註記**『取消排名資格**(DQ)』。

## 三、選手漏打檢查點 (Miss Point, MP)

選手回到終點,並進行成績處理程序。系統判定選手【漏打】某一<u>檢查點</u>,但 是選手堅稱有到訪此檢查點,並且有聽見感應器的【嗶】響聲與紅色閃光。 此狀況對應的情況有下列四種,其建議之應變方式與問題排除方法如下:

#### (一) 選手找到其他檢查點

選手有另外一個<u>檢查點</u>的編號,在同一個找尋次序上。這可能是選手找到其他 <u>檢查點</u>的證明。只要核對其他選手的**打卡紀錄**,就可以輕易的比對出來。如果是選 手打錯,就判定**漏打**,成績結果註記為**『取消排名資格**(DQ)』。

### (二) 檢查點感應器設置錯誤

選手有另外一個檢查點的編號,在同一個找尋次序上。這也有可能是錯誤的<u>感</u> <u>應器</u>被設置在這個位置上的證明。只要核對其他選手的**打卡紀錄**,並且由賽區裁判 親自確認,就可以確定是否檢查點設置錯誤。

如果是設置錯誤,此場賽事就必須取消,判定整場賽事成績無效。

#### (三) 選手沒有其他的打卡紀錄

選手沒有其他的**打卡紀錄**,就是**漏打**!這是最難處理的狀況。不過,使用

SPORTident 系統這麼久,我們仍堅信選手是有到訪<u>檢查點,感應器</u>也有【嗶】聲與 閃光,只是**打卡紀錄**沒有載入**指卡**中。

確保打卡完成是選手的責任,所以我們只能說『選手錯過了這個<u>檢查點</u>』。成績 結果將註記為『**取消排名資格**(DQ)』。

◎選手沒有其他的**打卡紀錄**,有漏打的情形時,可以從賽段時間中,去檢核漏打發生的原因。
通常錯過<u>檢查點</u>的選手,在錯失**打卡**之<u>檢查點</u>的前後,這兩個<u>檢查點</u>的分段時間,將會是同組選手中,最短的分段時間

而當選手在錯失打卡之<u>檢查點</u>的前後·有一段特別長的賽段時間·這表示他們犯了很大的錯誤· 並且有可能因而錯過了此檢查點。

(四) 地圖上有手動打卡的紀錄

選手無法確認<u>感應器</u>的【嗶】響聲與紅色閃光。因此,選手在地圖上進行**手動 打孔,打孔圖案**確定無誤後,漏打的狀態必須被修正,成績結果應註記為『完成』。

## 四、選手未清除指卡紀錄 (Miss Point, MP)

選手沒有**清除(CLEAR)指卡的舊紀錄**,以致於**指卡記憶量**超出限制,無法記錄 到最後幾個<u>檢查點</u>的**打卡**結果。此情形沒有其他的處理方式,就是判定**漏打**,成績 結果註記為**『取消排名資格**(DQ)』。

建議在進入出發區前,準備一個確認感應器(CHECK),當裁判點名時,選手可以進行打卡確認的動作。無【嗶】聲響,就是沒有**清除(CLEAR)**完成。

## 五、輔助系統之硬體設備無法運作

**電子計時打卡系統**之輔助硬體設備無法運作的狀況,有下列幾種可能性。 第一個是『電源供應中斷』。可能是區域性突發的停電,或者是發電機故障,造 成電力傳輸中斷,需要**固定電力**之輔助硬體設備皆無法運作。第二個是電腦不明原 因的中止運作,而且無法立即回復。第三個是人為的疏失或故意破壞,造成設備的 毀損,而無法運作。

處理的方式只有一種。因為設備已經停止運作,而且無法立即恢復,但是,所 有的成績結果,都還在選手的**指卡**內部,只要確保這些**指卡**的資料,不要被清除, 成績結果的處理可以在找到電力後,再次重新處理。只要向選手說明原因,成績結 果在活動之後另行公告,各組獎狀與獎品也會用其他方式發出,相信選手們也能夠 體諒。

賽事進行中的工作,除了上述突發狀況的排除,例行的備份動作也應該按時執 行,以備後續應變工作的進行。

尤其是賽事進行時間很長,超過兩個鐘頭以上時,更應該進行例行的備份動作, 以防已經讀取的成績紀錄,因為臨時狀況而毀損。

建議以每一小時為單位,進行備份工作,將資料存入隨身碟中,程序進行時,【成 績處理組】人員應相互溝通,因為成績下載動作,必須暫停,以利進行備份。

## 第四節 賽事結束時的工作

### 一、清點 SI 系統器材的數量

SI 系統的器材,是由【成績處理組】負責的。總共有下列數項。

(一) 指卡

指卡在**報名程序完成時**,就已經依據指卡編號,分配給選手。選手在報到時, 再根據「報到名單」,領取自己的指卡。所以,【報到組】可以掌握分發出去的指卡 數量。因此,【報到組】在報到結束後,應將未發出的指卡,與已經領取指卡的「選 手名單」。可同「報到名單」,經由註記領取的方式處理。送至【成績處理組】,以利 【成績處理組】清點最後回收的指卡數量,是否正確。

指卡若遺失無法尋回,或是損壞無法讀取,選手須依賽事規定,進行賠償。而 【成績處理組】應註記已經遺失或損壞的指卡編號,在相關檔案中,如 SI 器材清單, 以及賽事成績處理軟體的文字檔,去除此編號。

#### (二) 感應器

一場賽事用到<u>感應器的區域有三個,分別是出發區、終點區和賽區。出發區</u>有 **清除感應器、出發感應器和確認感應器**,終點區有終點感應器,而賽區有檢查點感 應器。

出發區在**賽事未完全結束前**,就會撤除,所以由【出發區主任】清點相關器材 數量,並將感應器送回【成績處理組】。

而<u>終點區</u>因為緊鄰【成績處理組】·所以·<u>終點感應器</u>通常由【成績處理組】負 責收回·若相距較遠·則由【終點區主任】清點相關器材數量·並將<u>終點感應器</u>送 回【成績處理組】。

<u>賽區的感應器</u>數量通常是最多的。由【佈點組】在**賽前**設置,並在**賽事確認結 束後**收回。通常由【佈點組】收回【成績處理組】的所在位置,再由【賽區主任】 統一清點,並移交給【成績處理組】。 <u>感應器</u>集中之後,【成績處理組主任】先用**『切換執行模式』**指令指卡,將所有 <u>感應器</u>,切換至【省電模式】,以節省電力。接著,若有<u>感應器</u>狀況異常或遺失,應 註記異常或遺失。並在比賽之後,將異常的感應器,送去檢驗與維修。

最後,<u>感應器</u>依【運作角色】分類,<u>檢查點感應器</u>再依編號大小排列,放入 SPORTident 藍色的專用攜行盒。藍色專用攜行盒是以黑色快扣緊封盒蓋,但是使用 時間一久,很容易疲乏,失去功能,耐用度不佳。目前,<u>中華民國定向越野協會</u>使 用的攜行盒,是放置模型槍的攜行盒,耐用度就提高許多,而且不用從國外買進占 空間的盒子,提高運費,在<u>臺灣</u>就可以直接購得,還有各式各樣的材質和尺寸可以 選擇。選擇模型槍的攜行盒,是因為盒內有緩衝撞擊的泡棉,相同功能的攝影器材 攜行盒,或許也可以運用在這個地方。

(三) 筆記型電腦、讀取感應主站與熱感應印表機

【成績處理組】除了**指卡**和感應器之外,還有三個能夠呈現成績結果的器材,

分別是搭載成績處理軟體的電腦,下載傳送指卡資料的讀取感應主站,以及列印成 績結果的<u>熱感應印表機</u>。在確認比賽時間截止時,【成績處理組】要與【報到組】提 供的「報到名單」進行比對,確認選手是否全數返回終點,指卡是否全數交回。接 著由電腦運算最終的成績結果。在電腦關機之前,備份所有成績資料,包含<u>各組成</u> 績結果與各組賽段時間表,將它們全部存入隨身碟。

為了攜帶方便,【成績處理組】的<u>電腦</u>都以<u>筆記型電腦</u>為主,<u>熱感應印表機</u>也以 體積較小,攜帶型的為主。收納時,<u>筆記型電腦</u>放入專屬攜行袋,<u>熱感應印表機</u>放 入原廠包裝盒,而<u>讀取感應主站</u>,則與<u>感應器</u>一同收入攜行盒。在運送時,【成績處 理人員】要特別小心放置,輕拿輕放。

#### (四) 周邊器材

【成績處理組】的周邊器材,是為了輔助<u>筆記型電腦與熱感應印表機</u>之運作, 而延伸出來的器材。其中,最重要的器材,就是電力供應設備。有電力,才能確保 電腦、印表機和螢幕的運作。最理想的電力供應,就是**有穩定電源的插座**,其次是 **燃油發電機**,最後是類似**不斷電系統(UPS)**的電池。為了延伸電力的使用範圍,則需 要多插座的**延長線。雷射或噴墨印表機是列印成績證明或獎狀之用。外接螢幕是展 示選手即時成績之用。** 

## 二、網路公告比賽結果

#### (一) 各組成績與排名結果

成績處理軟體最後會產生每一個組別的成績,以及每一個組別的排名。這是成 績公告最基本的內容。

#### (二) 各賽程賽段時間

賽程中,連續的兩個檢查點所形成的路段,稱為「賽段」。而每一個**賽段**之間, 選手都會有各自的路線選擇。路線選擇的好壞,直接影響到成績結果的優劣。因此, 選手之間會利用各**賽段的路線選擇**之比較,去檢討自我的路線選擇。而【成績處理 組】提供的賽程之**賽段時間**,就是區分好的路線選擇與壞的路線選擇,最客觀的依 據。

每一個賽程的**賽段**時間之資訊,若無法在比賽結束後,盡早提供,選手對於得 知此資訊的熱情,會隨時間的推延而快速減退。

## 三、器材的保養與維護

(一) 器材的清潔

SPORTident 器材,在正常使用狀況下,很少會弄得很髒,只要使用乾淨的抹布, 擦拭一下即可。但是,**指環套**就必須經常清洗,尤其是在夏天,選手更容易流汗的 情況下,**指環套**很容易吸附汗水,而產生汗臭味。**指環套**的清潔很容易,只要拆下 **指環套**,全部以洗衣機清洗,然後曬乾再裝回即可。 SPORTident的器材,都是具備防水設計的,基本上,下雨天,並不會對成績處 理造成影響,但是下雨天,卻會造成**感應器、指卡和指環套**潮濕,甚至易沾黏泥汙。 此時,【成績處理組】應準備更多條乾淨的抹布,將回到終點的**指卡**,立即擦拭,若 人員充足,更可以立即將<u>指環套</u>取下,以利後續清潔工作。<u>感應器</u>也應在清點數量, 放入攜行盒前,一併擦拭乾淨。

## (二) 器材耗損的註記

SPORTident 器材最常見的損耗,就是電池電力耗盡,需要更換新電池。將標籤 撕下,或書寫無電力之註記,並統一集中整理,與正常運作的器材分開放置,尤其 是感應器。待數量較多時,再一起送出維修。

## 第五章 SPORTident 在臺灣的未來展望

## 第一節 臺灣自行研發的成績處理軟體

在<u>中華民國定向越野協會</u>購入 SPORTident 系統之後,<u>臺灣</u>的定向越野全國級以上之賽事,成績處理的部分,一直都是採用 SPORTident 系統附加的『SIME 成績處理軟體』。

目前,臺灣的全國定向越野賽事已經利用 SI-ReaderUi 接收指卡紀錄的功能,研發出一套**賽事成績處理軟體**,能將取得的指卡紀錄,再計算處理,產出有用的成績 結果。這是 2013年,資深選手<u>傅榮輝(Simon Fu</u>)先生,發揮了撰寫程式的專長,研 發了『SIFU 成績處理軟體』,臺灣才開始使用自行研發的成績處理軟體。

『SIFU』是作者逕自命名的。因為此軟體是利用 SI 系統原有的硬體設備,然後透過 SI ReaderUi 軟體,讀取 SI 指卡的紀錄,再將這些紀錄整理比對,轉換成我們所

需要的成績結果。再加上<u>傅榮輝</u>先生的姓氏,英文為 Fu,所以,作者就將 SI 和 FU 結合起來,變成軟體的名字。此名字念起來,音同中文的『幸福』兩字。此成績處 理軟體的確讓賽事人員備感溫馨幸福,操作起來非常簡便,因此,稱作『**幸福成績** 處理軟體」一點都不為過。

而且『幸福成績處理軟體』,可搭配臺灣生產的熱感應印表機,讓成績結果報表 的列印輸出更加快速。印表機的維修,也可以就近在臺灣進行,對於器材的維護, 與軟體的升級運用,都更加方便,並且在開銷上也節省許多,可謂一舉數得。

這是<u>臺灣</u>定向越野運動,成績處理『中文化』與『本土化』的一大步,也是<u>臺</u> 灣定向越野運動快速推展的一大助力。

## 第二節 配合更多硬體實際運用的經驗

<u>中華民國定向越野協會</u>在購入 SPORTident 系統後,曾經舉辦過兩次國際正式賽 事,就是在 2009 年舉辦的『2009 高雄世界運動會』,以及『2009 臺北聽障達福林匹 克運動會』。兩項賽事都有配合其他硬體,協助成績處理。例如,出發區的『出發柵 門』,以及終點線的『終點光柵』。世界運動會定向越野賽事進行時,賽區中還有『無 線電檢查點』的設置,選手也攜帶『GPS發射器』,採用『TracTrac』系統,追蹤記 錄選手的路線選擇。比賽會場更架設『專業攝影機』,以及『大型電視牆』進行現場 實況的轉播與播報。

這些硬體設施的搭配,是舉辦國際正式定向越野賽事必備的。因此,臺灣若要 積極爭取國際大型定向越野賽事,在臺灣定期的舉辦,熟悉這些硬體的實際運用, 是刻不容緩的要點之一。只有透過各項賽事活動不斷地操作使用,才能熟練,經過 不斷地實際使用,才能在突發狀況下,快速反應,讓賽事順利完成。

期許<u>臺灣</u>在定向越野賽事籌辦上,也能更上一層樓,讓<u>臺灣</u>在國際運動舞台上, 有更多展現實力的機會。

| 作上夕徑            | SI-5                    | SI-6                                              | SI-6                                              | CT 0                                 | CT 0                                 | SI-10                                             | SI-11                                             |
|-----------------|-------------------------|---------------------------------------------------|---------------------------------------------------|--------------------------------------|--------------------------------------|---------------------------------------------------|---------------------------------------------------|
| 泪下有阱            | (2011 年停產)              | (2012 年停產)                                        | 升級版                                               | 51-0                                 | 31-9                                 |                                                   |                                                   |
| 編號範圍            | 000001至                 | 500,000 至                                         | 16,711,680 至                                      | 2,000,001 至                          | 1,000,001 至                          | 7,000,001 至                                       | 9,000,001 至                                       |
|                 | 499,.999                | 999,999                                           | 16,777,215                                        | 2,999,999                            | 1,999,999                            | 7,999,999                                         | 9,999,999                                         |
| 使用者資料           | 無法儲存                    | 使用者所有資料                                           | 使用者所有資料                                           | 名字與姓氏                                | 名字與姓氏                                | 名字與姓氏                                             | 未說明                                               |
| 使用期限            | 永久                      | 永久                                                | 永久                                                | 永久                                   | 永久                                   | 永久                                                | 回饋功能保證 5 年。<br>後續可用 20 年以上。                       |
| 尺寸              | 65mm*17mm               | 70mm*19mm                                         | 70mm*19mm                                         | 70mm*19mm                            | 70mm*19mm                            | 70mm*19mm                                         | 70mm*19mm                                         |
| 重量              | 8 公克                    | 8 公克                                              | 8 公克                                              | 8 公克                                 | 8 公克                                 | 8 公克                                              | 12 公克                                             |
| 顏色              | 4種                      | 81種                                               | 81 種                                              | 9種                                   | 9種                                   | 9種                                                | 1種                                                |
|                 |                         | (頭部 9 種*身體 9 種)                                   | (頭部9種*身體9種)                                       | 顏色可客製化。                              | 顏色可客製化。                              | (頭部9種*身體透明)                                       | (頭部銀色*身體透明)                                       |
| 資料傳輸速度          | 0.330 秒                 | 0.130 秒                                           | 0.130 秒                                           | 0.115 秒                              | 0.115 秒                              | 0.060 秒                                           | 0.060 秒                                           |
| 清除資料時間          | 未說明                     | 未說明                                               | 未說明                                               | 未說明                                  | 未說明                                  | 小於 0.5 秒                                          | 小於 0.5 秒                                          |
| 時間格式            | 12 小時制                  | 24 小時制。以週計日·                                      | 24 小時制。以週計日·                                      | 24 小時制。以週計日·                         | 24 小時制。以週計日·                         | 24 小時制。以週計日·                                      | 24 小時制。以週計日·                                      |
|                 |                         | 最多可計 4 週。                                         | 最多可計 4 週。                                         | 最多可計 4 週。                            | 最多可計 4 週。                            | 最多可計 4 週。                                         | 最多可計 4 週。                                         |
| 可讀取之<br>檢查點編號範圍 | 1至256                   | 1至1024                                            | 1至1024                                            | 1至1024                               | 1至1024                               | 1至1024                                            | 1至1024                                            |
| 可記錄之<br>總資料數目   | 39                      | 68                                                | 196                                               | 33                                   | 53                                   | 131                                               | 131                                               |
| 可記錄之<br>檢查點數目   | 30+6<br>(6個只有編號)        | 64                                                | 192                                               | 30                                   | 50                                   | 128                                               | 128                                               |
| 其他<br>可記錄之內容    | 起點(START)<br>終點(FINISH) | 起點(START)<br>終點(FINISH)<br>清除(CLEAR)<br>核對(CHECK) | 起點(START)<br>終點(FINISH)<br>清除(CLEAR)<br>核對(CHECK) | 起點(START)<br>終點(FINISH)<br>清除(CLEAR) | 起點(START)<br>終點(FINISH)<br>清除(CLEAR) | 起點(START)<br>終點(FINISH)<br>清除(CLEAR)<br>核對(CHECK) | 起點(START)<br>終點(FINISH)<br>清除(CLEAR)<br>核對(CHECK) |
| 可相容之硬體<br>與韌體   | 所有 SI 感應器               | 所有 SI 感應器                                         | BSF7 和 8<br>至少 5.51 版本                            | BSF7、8、11<br>至少 5.65 版本              | BSF7、8、11<br>至少 5.65 版本              | BSF7 或 BSF8<br>至少 5.74 版本                         | BSF7 或 BSF8<br>至少 5.74 版本                         |

# 附錄一 SPORTident 指卡規格一覽表

# 附錄二 SPORTident 產品中英文名稱對照表

#### 此產品內容於2012年11月01日 修訂

| 產品編號   | 產品名稱 Products (第1頁,共8頁)                                  |                                  |  |  |  |
|--------|----------------------------------------------------------|----------------------------------|--|--|--|
| ArtNo. | 英文名稱                                                     | 中文名稱                             |  |  |  |
|        | SPORTident Control card                                  | SPORTident 指卡                    |  |  |  |
| 10100  | SI-Card 6 (production phased out in 2012)                | SI 6 指卡 (2012 年 12 月停產)          |  |  |  |
| 10200  | SI-Card 8                                                | SI 8 指卡                          |  |  |  |
| 10300  | SI-Card 9                                                | SI9指卡                            |  |  |  |
| 10600  | SI-Card 10 (production start 2012)                       | SI 10 指卡 (2012 年開始生產)            |  |  |  |
| 10611  | SI-Card 11                                               | SI 11 指卡                         |  |  |  |
|        |                                                          |                                  |  |  |  |
| 10420  | SI-pCard, with imprint                                   | SIp卡,含圖案。                        |  |  |  |
| 10430  | SI-tCard, with imprint                                   | SIt卡,含圖案。                        |  |  |  |
| 10440  | SI-fCard, with imprint                                   | SIf卡,含圖案。                        |  |  |  |
|        | Fixed costs for customised imprint,                      | 訂購量低於 50 張,                      |  |  |  |
|        | if minimum order is below 50 pieces.                     | 須支付客製化圖案印製費用。                    |  |  |  |
|        |                                                          |                                  |  |  |  |
| 10503  | SIAC-U,SI-Active Card (universal), production start 2012 | SIAC-U, SI 行動卡(通用型), 2012 年開始生產。 |  |  |  |
|        |                                                          |                                  |  |  |  |
|        |                                                          |                                  |  |  |  |
|        |                                                          |                                  |  |  |  |

| 產品編號   | 產品名稱 Products (第2頁,共8頁)                        |                                         |  |  |  |
|--------|------------------------------------------------|-----------------------------------------|--|--|--|
| ArtNo. | 英文名稱                                           | 中文名稱                                    |  |  |  |
|        | SPORTident Control station                     | SPORTident 感應器                          |  |  |  |
| 11010  | BSF7-D (Display) red                           | BSF7-D 感應器(有顯示螢幕),紅色外殼。                 |  |  |  |
| 11011  | BSF7-D (Display) black                         | BSF7-D 感應器(有顯示螢幕),黑色外殼。                 |  |  |  |
| 11012  | BSF7-T-Trail, porduction start 2012            | BSF7-T 感應器,2012 年開始生產。                  |  |  |  |
| 11110  | BSF8-DB (Display Bottom) red                   | BSF8-DB 感應器(顯示螢幕在底部),紅色外殼。              |  |  |  |
| 11111  | BSF8-DB (Display Bottom) blue                  | BSF8-DB 感應器(顯示螢幕在底部),藍色外殼。              |  |  |  |
| 11120  | BSF8-DT (Display Top) blue                     | BSF8-DT 咸應器(顯示螢幕在頂部),藍色外殼。              |  |  |  |
|        |                                                |                                         |  |  |  |
| 12000  | BS8-DT (Display TOP) blue – <b>SI-Master</b>   | BS8-DT 感應器(顯示螢幕在頂部),藍色外殼-SI 主感應器。       |  |  |  |
|        |                                                |                                         |  |  |  |
| 11151  | BSF11-BL (Beacon Large), production start 2012 | BSF11-BL 感應器(大型警示燈),2012 年開始生產。         |  |  |  |
| 11152  | BSF11-BS-red (Beacon Small)                    | BSF11-BS 感應器(小型警示燈) ,紅色外殼。              |  |  |  |
| 11153  | BSF11-BS-blue (Beacon Small)                   | BSF11-BS 感應器(小型警示燈) ,藍色外殼。              |  |  |  |
|        |                                                |                                         |  |  |  |
|        | SPORTident Main station                        | SPORTident 感應主站                         |  |  |  |
| 13020  | BSM7-D-RS232 (outdoor), 1,5m cable             | BSM7-D-RS232 讀取感應主站 (戶外用),有1.5公尺連接線。    |  |  |  |
| 13021  | BSM7-D-RS232 (outdoor), 5m cable               | BSM7-D-RS232 讀取感應主站 (戶外用),有5公尺連接線。      |  |  |  |
| 13030  | BSM7-D-USB (indoor)                            | BSM7-D-USB 讀取感應主站 (室內用,USB 接頭)。         |  |  |  |
| 13040  | BSM8-D-USB (indoor)                            | BSM8-D-USB 讀取感應主站 (室內用,USB 接頭)。         |  |  |  |
| 13032  | BSM7-T-USB, Trail, production start 2012       | BSM7-T-USB 讀取感應主站 (USB 接頭), 2012 年開始生產。 |  |  |  |
|        |                                                |                                         |  |  |  |
|        |                                                |                                         |  |  |  |

| 產品編號   | 產品名稱 Products (第3頁,共8頁)             |                                 |  |  |  |
|--------|-------------------------------------|---------------------------------|--|--|--|
| ArtNo. | 英文名稱                                | 中文名稱                            |  |  |  |
| 13200  | SPORTident Printout station BS7-P   | SPORTident BS7-P 列印感應主站         |  |  |  |
| 13300  | SPORTident Sprinter station BS7-S   | SPORTident BS7-S 衝刺專用感應主站       |  |  |  |
|        |                                     |                                 |  |  |  |
| 14021  | Printout-Set MCP 7830               | MCP 7830 列印套裝組合                 |  |  |  |
| 14121  | Thermal-printer set MCP 7830        | MCP 7830 熱感應印表機套裝組合             |  |  |  |
|        | SPORTident School-and Training-Sets | SPORTident 學校教學與訓練專用套裝組合        |  |  |  |
|        | (incl. Printout-Set MCP 7830)       | (內含 MCP 7830 列印套裝組合)            |  |  |  |
| 16020  | SPORTident School-and Training-Sets | SPORTident 學校教學與訓練專用套裝組合        |  |  |  |
|        | (incl. SI-Card8, BSF8-DB)           | (加上 SI 8 指卡, BSF8-DB 感應器)       |  |  |  |
| 16021  | SPORTident School-and Training-Sets | SPORTident 學校教學與訓練專用套裝組合        |  |  |  |
|        | (incl. SI-Card9, BSF8-DB)           | (加上 SI 9 指卡, BSF8-DB 感應器)       |  |  |  |
| 16022  | SPORTident School-and Training-Sets | SPORTident 學校教學與訓練專用套裝組合        |  |  |  |
|        | (incl. SI-Card9, BSF7-D)            | (加上 SI 9 指卡,BSF7-D 感應器)         |  |  |  |
| 16023  | SPORTident School-and Training-Sets | SPORTident 學校教學與訓練專用套裝組合        |  |  |  |
|        | (incl. SI-Card8, BSF7-D)            | (加上 SI 8 指卡,BSF7-D 感應器)         |  |  |  |
|        |                                     |                                 |  |  |  |
|        | SPORTident Radio                    | SPORTident 無線電通訊相關產品            |  |  |  |
| 11141  | BSF8-SRR-DB (Display Bottom) blue   | BSF8-SRR-DB 短距離無線電感應器(顯示螢幕在底部), |  |  |  |
|        |                                     | 藍色外殼。                           |  |  |  |
| 11142  | SRR USB Dongle-red                  | 短距離無線電 USB 接頭接收器,紅色。            |  |  |  |
| 11144  | SRR USB Dongle-blue                 | 短距離無線電 USB 接頭接收器,藍色。            |  |  |  |
|        |                                     | ◎ SRR: Short Range Radio 短距離無線電 |  |  |  |
| 產品編號                                                 | 產品名稱 Products (第4頁,共8頁)                                                    |                                                                        |  |  |  |  |
|------------------------------------------------------|----------------------------------------------------------------------------|------------------------------------------------------------------------|--|--|--|--|
| ArtNo.                                               | 英文名稱                                                                       | 中文名稱                                                                   |  |  |  |  |
|                                                      | SPORTident-Software                                                        | SPORTident 相關軟體產品                                                      |  |  |  |  |
| 19000                                                | SIME, licence file for 1 BSM7 and for 1 BS7-P                              | SIME (SPORTident 小型賽事成績處理軟體),包含適用於<br>1組 BSM7 感應主站和1組 BS7-P列印感應主站的認證檔。 |  |  |  |  |
| 19010                                                | SI-Config                                                                  | (設定 SPORTident 感應器之軟體)                                                 |  |  |  |  |
| 19020                                                | SI-Boot                                                                    | (更新 SPORTident 感應器韌體之軟體)                                               |  |  |  |  |
| 19050                                                | SI-Print                                                                   | (設定 SPORTident 成績列印報表之軟體)                                              |  |  |  |  |
| 19060                                                | SI-Personal                                                                | (設定 SPORTident 指卡個人資料之軟體)                                              |  |  |  |  |
| 19998                                                | SI System-Software (USB-stick "SPORTident")<br>(SPORTident-software, SIME, | SI 系統相關軟體(USB 隨身碟,有 SPORTident 字樣)<br>(SPORTident 軟體, SIME,            |  |  |  |  |
|                                                      | SPORTident-Firmware, Date leaflets)                                        | SPORTident 韌體,相關資料檔案。)                                                 |  |  |  |  |
|                                                      | Services                                                                   | 其他服務                                                                   |  |  |  |  |
| 21222 Replacement of BSF3/4/6 with BSF7 (only board) |                                                                            | 將 BSF3 或 4 或 6 感應器,轉換成 BSF7 感應器(只限電路板)。                                |  |  |  |  |
|                                                      |                                                                            |                                                                        |  |  |  |  |
| 21231                                                | Trade-in BSM3/4/6->BSM7-RS232 (10% discount)                               | 將 BSM3 或 4 或 6 感應主站, 換成 BSM7 RS232 接頭 (9 折優惠)。                         |  |  |  |  |
| 21232                                                | Trade-in BSM3/4/6->BSM7-USB (10% discount)                                 | 將 BSM3 或 4 或 6 感應主站,換成 BSM7 USB 接頭 (9 折優惠)。                            |  |  |  |  |
| 21233                                                | Trade-in BSF3/4/6->BSF8 (10% discount)                                     | 將 BSF3 或 4 或 6 感應器,換成 BSF8 (9 折優惠)。                                    |  |  |  |  |
| 21234                                                | Trade-in BSF3/4/6->BSF7 (10% discount)                                     | 將 BSF3 或 4 或 6 感應器,換成 BSF7 (9 折優惠)。                                    |  |  |  |  |
| 21400                                                | Battery exchange including O-ring seals (BS7/BS8)                          | 更換電池,包含外殼密封作業。(BS7 或 BS8 系列產品)                                         |  |  |  |  |
| 21310                                                | Repair BSx7/8 material inclusive                                           | BSx7 或 BSx 8 系列產品維修,含材料。                                               |  |  |  |  |
| 21311                                                | Repair BSx7/8 and battery exchang / material inclusive                     | BSx7 或 BSx 8 系列產品維修並更換電池,含材料。                                          |  |  |  |  |
| 21330                                                | Repair SI-Card                                                             | SI 指卡維修。                                                               |  |  |  |  |
| 21360                                                | Repair thermal-printer GPT 4378                                            | 熱感應印表機 GPT 4378 維修。                                                    |  |  |  |  |

| 產品編號   | 產品名稱 Products (第5頁,共8頁)                                        |                                      |  |  |  |  |
|--------|----------------------------------------------------------------|--------------------------------------|--|--|--|--|
| ArtNo. | 英文名稱                                                           | 中文名稱                                 |  |  |  |  |
|        | Consumable supplies                                            | 耗材供應                                 |  |  |  |  |
| 32030  | Battery NiMH (6V,1650 mAh) for GPT 4378 thermal-printer        | 熱感應印表機 GPT 4378 專用之鎳氫電池(6V,1650 mAh) |  |  |  |  |
|        | The price for the battery pack includes the costs for disposal | 電池包裹的價格包含請專人處理的費用。                   |  |  |  |  |
|        | (without Transportation cost to SPORTident GmbH)               | (不包含運送至 SPORTident 公司之費用)            |  |  |  |  |
|        |                                                                |                                      |  |  |  |  |
| 32110  | Thermal-paper,1 roll,57mm × 10m,for printer GPT 4378           | GPT 4378 專用之熱感應紙。寬度 57 公釐,長度 10 公尺。  |  |  |  |  |
| 32111  | Thermal-paper,1 roll,57mm × 25m,for printer MCP 7830           | MCP 7830 專用之熱感應紙。寬度 57 公釐,長度 25 公尺。  |  |  |  |  |
|        | Accessories                                                    | 其他配備                                 |  |  |  |  |
| 30010  | Carrying vest for 16 BSF7 stations                             | 感應器攜行背心 (可放置 16 個 BSF7 感應器)          |  |  |  |  |
| 30011  | Carrying vest for 20 BSF8 stations                             | 感應器攜行背心 (可放置 20 個 BSF8 感應器)          |  |  |  |  |
|        |                                                                |                                      |  |  |  |  |
| 30110  | Transport case, blue                                           | 攜行盒,藍色外殼。394*294*106 立方公釐,           |  |  |  |  |
| 50110  | (394*294*106mm <sup>3</sup> , for 22 BSF7 or 54 BSF8)          | 可放置 22 個 BSF7 感應器,或 54 個 BSF8 感應器。   |  |  |  |  |
| 30111  | Transport case, insert for 13 BSF8                             | 攜行盒,含可插置13個BSF8 感應器的內裏。              |  |  |  |  |
| 50111  | (394*294*106mm <sup>3</sup> for 30110)                         | 產品編號 30110 專用之內裏 (394*294*106 立方公釐)。 |  |  |  |  |
| 30130  | Transport case, blue                                           | 攜行盒,藍色外殼。340*275*83 立方公釐,            |  |  |  |  |
| 50150  | (340*275*83mm <sup>3</sup> ,for 35 BSF8)                       | 可放置 35 個 BSF8 感應器。                   |  |  |  |  |
| 30131  | Transport case, insert for 50 SI-Cards                         | 攜行盒,含可插置 50 支 SI 指卡的内裹。              |  |  |  |  |
| 50151  | (326*222*30mm <sup>3</sup> for 30130)                          | 產品編號 30130 專用之內裏 (326*222*30 立方公釐)。  |  |  |  |  |
|        |                                                                |                                      |  |  |  |  |
|        |                                                                |                                      |  |  |  |  |
|        |                                                                |                                      |  |  |  |  |

| 產品編號                                 | 產品名稱 Products (第6頁,共8頁)                                                                      |                                  |  |  |  |  |
|--------------------------------------|----------------------------------------------------------------------------------------------|----------------------------------|--|--|--|--|
| ArtNo.                               | 英文名稱                                                                                         | 中文名稱                             |  |  |  |  |
| 30210                                | Mounting holder "small" for BS7                                                              | BS7 感應器專用【細版】固定底座                |  |  |  |  |
| 30240                                | Mounting holder "plate" for BS7                                                              | BS7 感應器專用【寬版】固定底座                |  |  |  |  |
| 30220                                | Mounting holder "small" for BS8                                                              | BS8 感應器專用【細版】固定底座                |  |  |  |  |
| 30230                                | Mounting holder "plate" for BS8                                                              | BS8 感應器專用【寬版】固定底座                |  |  |  |  |
| 30250                                | Mounting plate for stationary mounting                                                       | 固定型寬版金屬底座                        |  |  |  |  |
| 30260                                | 2 special screws and a screwdriver bit for each 25 screws                                    | 2個固定型寬版金屬底座專用特製螺絲                |  |  |  |  |
|                                      |                                                                                              |                                  |  |  |  |  |
| 30420                                | Coupling stick for BS7/8                                                                     | 感應聯結棒(適用於 BS7 感應器和 BS8 感應器)      |  |  |  |  |
| 30300 Switch ON/OFF magnet for BSF11 |                                                                                              | BSF11 咸應器開關磁卡                    |  |  |  |  |
|                                      |                                                                                              |                                  |  |  |  |  |
| 30510                                | Instruction card "Service/OFF"                                                               | 『切換執行模式』指令指卡                     |  |  |  |  |
| 30520                                | Instruction card "Clear backup"                                                              | 『清除備份記憶』指令指卡                     |  |  |  |  |
| 30530                                | Instruction card "Print results"(to be used only with BS7-P)                                 | 『列印成績結果報表』指令指卡,只適用於 BS7-P 列印感應主站 |  |  |  |  |
| 30540                                | Instruction card "Start" (to be used only with BS7-P)                                        | 『共同出發時間』指令指卡,只適用於 BS7-P 列印感應主站。  |  |  |  |  |
|                                      |                                                                                              |                                  |  |  |  |  |
| 20602                                | PSU (EU/UK/US connector,6V/0,8A)                                                             | GPT 4378 印表機專用電源供應器。             |  |  |  |  |
| 30003                                | for GPT 4378 printer                                                                         | (6V,0.8A,含歐式、英式、美式接頭。)           |  |  |  |  |
|                                      |                                                                                              |                                  |  |  |  |  |
| 30910                                | Photoelectric barrier - push button for BS7-S                                                | 終點光柵系列,BS7-S 衝刺專用感應主站專用按鈕。       |  |  |  |  |
| 30920                                | Photoelectric barrier "MICROGATE" without power supply unit                                  | MICROGATE 終點光柵。沒有電源供應器。          |  |  |  |  |
| 30921                                | Photoelectric barrier "MICROGATE"- power supply unit                                         | MICROGATE 終點光柵。含電源供應器。           |  |  |  |  |
| 30930                                | Photoelectric barrier / Set tripods for photoelectric barrier(2 units) 終點光柵系列,終點光柵專用三腳架(兩組)。 |                                  |  |  |  |  |

| 產品編號   | 產品名稱 Products (第7頁,共8頁)                                   |                                     |  |  |  |  |
|--------|-----------------------------------------------------------|-------------------------------------|--|--|--|--|
| ArtNo. | 英文名稱                                                      | 中文名稱                                |  |  |  |  |
| 31020  | Clip for SI-pCard                                         | SIp卡專用伸縮夾。                          |  |  |  |  |
| 30800  | SI-RS232-USB-Converter                                    | SI 轉換接頭(RS232 轉 USB)                |  |  |  |  |
| 30950  | Cable/USB USB-B, "mini USB" 1,8m                          | 連接線。USB接頭,迷你USB接頭,長度1.8公尺。          |  |  |  |  |
| 30970  | Cable/RS232 - Mini-USB 1,5m                               | 連接線。RS232 接頭,迷你 USB 接頭,長度 1.5 公尺。   |  |  |  |  |
| 34010  | Control flag " SPORTident" 30*30 cm <sup>2</sup>          | 檢查點標誌旗 (SPORTident 圖案, 30 *30 平方公分) |  |  |  |  |
| 34020  | Control flag "SPORTident" 15*15 cm <sup>2</sup>           | 檢查點標誌旗(SPORTident 圖案, 15 *15 平方公分)  |  |  |  |  |
| 34030  | Control flag " SPORTident' '6*6 cm <sup>2</sup>           | 檢查點標誌旗(SPORTident 圖案,6*6平方公分)       |  |  |  |  |
| 31040  | SI-Card6/9 special colour design tip                      | SI 6 或 SI 9 指卡,頭部特定顏色。              |  |  |  |  |
|        |                                                           |                                     |  |  |  |  |
| 33010  | Station box BS4-BS7,transparent                           | BS4 至 BS7 感應器外殼,透明。                 |  |  |  |  |
| 33060  | Flexible O-ring seals BS4 - BS7(1 piece each)             | BS4 至 BS7 感應器外殼密封作業。                |  |  |  |  |
| 33070  | Set mounting nuts and bolts BS4 - BS7(4 pieces each)      | BS4 至 BS7 感應器固定於底座之作業。              |  |  |  |  |
|        |                                                           |                                     |  |  |  |  |
| 33200  | Elastic finger band for SI-card, 14cm, BLACK              | SI 指卡指環套,14 公分長,黑色。                 |  |  |  |  |
| 33201  | Elastic finger band for SI-card, 14cm, RED                | SI 指卡指環套,14公分長,紅色。                  |  |  |  |  |
| 33202  | Elastic finger band for SI-card, 14cm, GREEN              | SI 指卡指環套,14公分長,綠色。                  |  |  |  |  |
| 33203  | Elastic finger band for SI-card, 14cm, BLUE               | SI 指卡指環套,14 公分長,藍色。                 |  |  |  |  |
| 33204  | Elastic finger band for SI-card, 14cm, BLACK with red hem | SI 指卡指環套,14 公分長,黑色,有紅色摺邊。           |  |  |  |  |
| 22205  | Elastic finger band for SI-card, 14cm,                    | SI 指卡指環套,14 公分長,                    |  |  |  |  |
| 55205  | BLACK with red hem and embroidered logo "si"              | 黑色,有紅色摺邊,並繡上 SI 商標。                 |  |  |  |  |
| 22206  | Elastic finger band for SI-card, 14cm,                    | SI 指卡指環套,14 公分長,                    |  |  |  |  |
| 55200  | RED with white embroidered logo "si"                      | 紅色,並繡上 SI 商標。                       |  |  |  |  |

| 產品編號   | 產品名稱 Products (第8頁,共8頁)                                             |                                    |  |  |  |  |
|--------|---------------------------------------------------------------------|------------------------------------|--|--|--|--|
| ArtNo. | 英文名稱                                                                | 中文名稱                               |  |  |  |  |
| 33190  | Elastic wrist band for SI-card, 25cm, BLACK                         | SI 指卡手腕環套, 25 公分長, 黑色。             |  |  |  |  |
|        |                                                                     |                                    |  |  |  |  |
| 33510  | Thermal-printer GPT 4378, opening lid                               | 熱感應印表機 GPT 4378 紙蓋開啟片。             |  |  |  |  |
| 33520  | Thermal-printer GPT 4378, cover                                     | 熱感應印表機 GPT 4378 紙蓋。                |  |  |  |  |
|        |                                                                     |                                    |  |  |  |  |
| 33530  | Snap lock for transport case (article no. 30110)                    | 攜行盒 (產品編號 30110) 的黑色快扣。            |  |  |  |  |
|        |                                                                     |                                    |  |  |  |  |
|        | Labels                                                              | 專用標籤貼紙                             |  |  |  |  |
| 55010  | Label for SI-Station,32x13mm/standard black on white                | SI 感應器專用標籤貼紙。32 公釐*13 公釐,標準白底黑字。   |  |  |  |  |
| 55110  | Label for SI-Station, 32x41mm/standard black on white               | SI 感應器專用標籤貼紙。32 公釐*41 公釐,標準白底黑字。   |  |  |  |  |
| 55150  | Label for SI-Station, BSF7, 42x50mm/standard black on white         | BSF7 感應器專用標籤貼紙。42 公釐*50 公釐,標準白底黑字。 |  |  |  |  |
| 55210  | Label for SI-Card,9x15mm/standard black on white                    | SI 指卡專用標籤貼紙。9 公釐*15 公釐,標準白底黑字。     |  |  |  |  |
|        | Other custom specific labels for SI-Station and SI-Cards on request | 可客製 SI 感應器和 SI 指卡專用標籤貼紙。           |  |  |  |  |
|        |                                                                     |                                    |  |  |  |  |

## 附錄三 SPORTident 訂單格式與內容中英文對照

一、SPORTident 英文訂單格式與內容 (上半部)

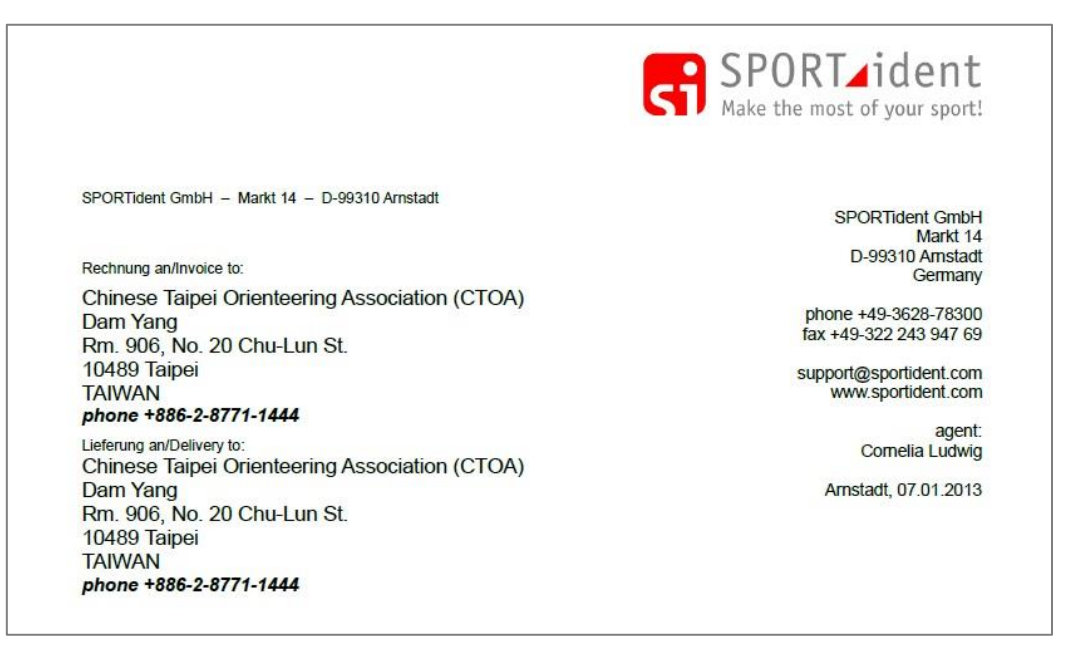

#### 二、對照英文訂單之中文說明(上半部)

SPORTident 股份有限公司-馬克特街 14 號-郵遞區號 D-99310 阿恩施塔特

貨物明細寄送至: 中華民國定向越野協會(CTOA) 楊昌展 收 朱崙街 20號 906 室 10489 台北市 臺灣 電話:+886-2-8771-1444 貨物寄送至:

中華民國定向越野協會(CTOA) 楊昌展 收 朱崙街 20 號 906 室 10489 台北市 臺灣 電話:+886-2-8771-1444 SPORTident 股份有限公司 馬克特街 14號 郵遞區號 D-99310 阿恩施塔特 德國 電話:+49-3628-78300 傳真:+49-32224394769 電子信箱:support@sportident.com 官方網頁:www.sportident.com 代理人: Cornelia Ludwig 阿恩施塔特 2013 年 1 月 7 日

# 三、SPORTident 英文訂單格式與內容 (下半部)

| ArtNr.                                            |                                           | Bezeichnung/Specification                                                                                                    | EUR             | total EUR   |
|---------------------------------------------------|-------------------------------------------|----------------------------------------------------------------------------------------------------|-----------------|-------------|
| 16020                                             | 1 set                                     | School-/Training-Set SPORTident, incl.<br>- 20 SI-Card8 incl. elastic band (tip black/body red),<br>2053701-2053720<br>- 1 BS8-DT SI-Master "Clear"<br>- 12 BSF8-DB "REFD" Codes: Start 31-40 Einish | 1863,00         | 1863,00     |
|                                                   |                                           | - 1 Printout-Set MCP7830.                                                                                                    |                 |             |
|                                                   |                                           | - Software SIME, licence file: on request                                                                                                    |                 |             |
| 29999                                             | 1                                         | Postage and packaging "Overseas"                                                                                                    | 100,00          | 100,00      |
| 10200                                             | 3 unit                                    | SI-Card8, SPORTident control card, with elastic band<br>tip black/body red, 2053721-2053723                                                                                                    | 0,00            | 0,00        |
| total netto                                       | )                                         |                                                                                                    |                 | 1963,00     |
| 0,00% US                                          | t. auf 1963,                              | 00                                                                                                    |                 | 0,00        |
| total EUR                                         | 2                                         |                                                                                                    |                 | 1963,00     |
| lhre Ust-ld<br>Zahlungsb<br>Lieferbedii<br>5,0 kg | lent-Nr./You<br>edingung/te<br>ngung/term | ir Code Fisc.:<br>erm of payment: advance payment<br>of delivery: CIP Taipei, 1 parcel by DPD no. 0199000513032                                                                                      | 3, weight net 4 | ,5 kg, brut |
| SPORTide<br>Country of                            | ent - Set / el<br>Origin: Fe              | lectronic punching system for orienteering, incl. accessories<br>deral Republic of Germany                                                                                                    |                 |             |
| Country of                                        | Origin: Fee                               | deral Republic of Germany                                                                                                    |                 |             |
|                                                   | in number.                                | 04/33020                                                                                                    |                 |             |
| custom tai                                        |                                           |                                                                                                    |                 |             |
| Amstadt, (                                        | 07.01.2013                                |                                                                                                    |                 |             |

#### 四、對照英文訂單之中文說明(下半部)

貨物明細/貨物寄送記錄編號:2013010005

寄送日期: 2013年01月08日

#### 訂單日期: 2012年07月25日

| 產品編號      | 數量                  | 產品規格                                                  | 單價(歐元)  | 小計(歐元) |
|-----------|---------------------|-------------------------------------------------------|---------|--------|
| 16020     | 1組                  | 1863.00                                               | 1863.00 |        |
|           |                     | ① 20 支 SI8 指卡(頭部黑色/身體紅色)·附指環套。                        |         |        |
|           |                     | 指卡編號 2053701 至 2053720                                |         |        |
|           |                     | ② 1 個 BS8-DT 主感應器,設定為「Clear」。                         |         |        |
|           |                     | ③ 12 個 BSF8-DB 感應器 ( 紅色外殼 ) · 設定為「出發」· 31 至 40 ·「完成」。 |         |        |
|           | ④ 1 組 MCP7830 列印套組。 |                                                       |         |        |
|           |                     | ⑤ SIME 軟體‧認證碼檔案(回覆索取)                                 |         |        |
| 29999     | 1 式                 | 海外運費與包裝                                               | 100.00  | 100.00 |
| 10200     | 3支                  | SI8 指卡(頭部黑色/身體紅色)·附指環套。                               | 0.00    | 0.00   |
|           |                     | 指卡編號 2053721 至 2053723                                |         |        |
| 合計(未稅)    | )                   | 1963.00                                               |         |        |
| 1963.00 * | 0.00% ( 7           | 脫率) 0.00                                              |         |        |
| 總計(歐元     | )                   | 1963.00                                               |         |        |

你的財金資訊公司跨行轉帳編號:

付款項目:先付款

貨物寄送項目: CIP 至台北,1 個包裹以 DPD 國際快遞運送, 編號:01990005130323, 淨重 4.5 公斤,總重 5.0 公斤。

海關稅則號碼: 84733020

2013年1月7日,阿恩施塔特

SPORTident 股份有限公司 · Cornelia Ludwig

## 五、 SPORTident 訂單內之英文附表

|    | Ser_No Hardware          | Software Batt_date | Сар      | Cons | Voltage | CNo Mode  |
|----|--------------------------|--------------------|----------|------|---------|-----------|
| 1  | 159218 BSF               | 580 07.12.2012     | 1000 mAh | 0%   | 3,28 V  | 31 Posten |
| 2  | 159185 BSF               | 580 07.12.2012     | 1000 mAh | 0%   | 3,33 V  | 32 Posten |
| 3  | 159242 BSF               | 580 07.12.2012     | 1000 mAh | 0%   | 3,33 V  | 33 Posten |
| 4  | 159203 BSF               | 580 07.12.2012     | 1000 mAh | 0%   | 3,29 V  | 34 Posten |
| 5  | 159200 BSF               | 580 07.12.2012     | 1000 mAh | 0%   | 3,41 V  | 35 Posten |
| 6  | 159178 BSF               | 580 07.12.2012     | 1000 mAh | 0%   | 3,33 V  | 36 Posten |
| 7  | 159170 BSF               | 580 07.12.2012     | 1000 mAh | 0%   | 3,25 V  | 37 Posten |
| 8  | 159216 BSF               | 580 07.12.2012     | 1000 mAh | 0%   | 3,3 V   | 38 Posten |
| 9  | 159217 BSF               | 580 07.12.2012     | 1000 mAh | 0%   | 3,39 V  | 39 Posten |
| 10 | 159243 BSF               | 580 07.12.2012     | 1000 mAh | 0%   | 3,25 V  | 40 Posten |
| 11 | 159264 BSF               | 580 07.12.2012     | 1000 mAh | 0%   | 3,33 V  | 1 Start   |
| 12 | 159245 BSF               | 580 07.12.2012     | 1000 mAh | 0%   | 3,34 V  | 2 Ziel    |
| 1  | 158194 BSF TimeMaster    | 580 06.12.2012     | 1000 mAh | 0%   | 3,52 V  |           |
| 1  | 137113 BSM-PUART1(RS232) | 580 30.11.2012     | 2000 mAh | 1%   | 3,39 V  |           |

Tabelle1

#### ◎ Ziel 德文·為英文的【FINISH】,即表示<u>感應器</u>的【運作角色】設定為『完成(FIN)』。

### 六、對照英文附表之中文說明

附表一 感應器規格明細與設定狀態

|    | 產品編號   | 硬體名稱              | 軟體名稱<br>Software | 電池安裝日期<br>Batt. data | 電池容量     | 電池消耗量 | 電壓測試    | 設定之編號 | 設定之狀態 |
|----|--------|-------------------|------------------|----------------------|----------|-------|---------|-------|-------|
|    | Ser_NO | naruware          | (韌體版本)           | Dall_dale            | Cap      | Colls | voltage | CINO  | Mode  |
| 1  | 159218 | BSF               | 580              | 2012年12月07日          | 1000 mAh | 0 %   | 3.28V   | 31    | 檢查點   |
| 2  | 159185 | BSF               | 580              | 2012年12月07日          | 1000 mAh | 0 %   | 3.33V   | 32    | 檢查點   |
| 3  | 159242 | BSF               | 580              | 2012年12月07日          | 1000 mAh | 0 %   | 3.33V   | 33    | 檢查點   |
| 4  | 159203 | BSF               | 580              | 2012年12月07日          | 1000 mAh | 0 %   | 3.29V   | 34    | 檢查點   |
| 5  | 159200 | BSF               | 580              | 2012年12月07日          | 1000 mAh | 0 %   | 3.41V   | 35    | 檢查點   |
| 6  | 159178 | BSF               | 580              | 2012年12月07日          | 1000 mAh | 0 %   | 3.33V   | 36    | 檢查點   |
| 7  | 159170 | BSF               | 580              | 2012年12月07日          | 1000 mAh | 0 %   | 3.25V   | 37    | 檢查點   |
| 8  | 159216 | BSF               | 580              | 2012年12月07日          | 1000 mAh | 0 %   | 3.3V    | 38    | 檢查點   |
| 9  | 159217 | BSF               | 580              | 2012年12月07日          | 1000 mAh | 0 %   | 3.39V   | 39    | 檢查點   |
| 10 | 159243 | BSF               | 580              | 2012年12月07日          | 1000 mAh | 0 %   | 3.25V   | 40    | 檢查點   |
| 11 | 159264 | BSF               | 580              | 2012年12月07日          | 1000 mAh | 0 %   | 3.33V   | 1     | 出發    |
| 12 | 159245 | BSF               | 580              | 2012年12月07日          | 1000 mAh | 0 %   | 3.34V   | 2     | 完成    |
| 1  | 159194 | BSF TimeMaster    | 580              | 2012年12月06日          | 1000 mAh | 0 %   | 3.52V   |       |       |
| 1  | 137113 | BSM-PUART1(RS232) | 580              | 2012年11月30日          | 2000 mAh | 1 %   | 3.39V   |       |       |

#### 七、訂單內的小知識

- ◎ 【SPORTident GmbH】 就是 『SPORTident 股份有限公司』。 【GmbH】是德文【Gesellschaft mit beschrankter Haftung】各單字字母的開頭縮寫, 為英文的【Co., Ltd】的意思,即表示『股份有限公司』。
- ◎ 了解國外訂單地址的書寫。
  SPORTident GmbH 公司名稱 Markt 14 街名,門牌號碼
   D-99310 Arnstadt 國名縮寫-郵遞區號,城市名稱 Germany 國家名稱
   郵遞區號前,有時會看到字母 D,這是德國國名 Deutschland 的缩寫, 適用於歐洲境內郵件之寄送。如果從德國或歐洲以外的國家寄送, 例如從臺灣寄信至此地址,則務必在最後加上 Germany。
- ◎【CIP】是『國際貿易術語』,其意思是『運費與保險費付至指定地點』。 CIP 是指運費和保險費付至【指定目的地】,如訂單是寫【CIP Taipei】。 賣方向其指定的承運人交貨,期間賣方必須支付將貨物運至目的地的運費, 並辦理買方貨物在運送途中,遺失或損壞風險的保險,由賣方訂立保險合約,並支付保險費。 買方承擔賣方交貨後的所有風險和額外費用。

#### 後記

2006年的夏天,是我首度使用 SPORTident 系統。從那時候開始,只要玩定向,就離不開 SI 系統。所以 2007年,我也擁有了一支屬於自己的 SI 6 指卡。到了 2009年,大環境迫使我,必須 好好地認識 SI 系統。當時,前輩們認識的程度有限,所以自己學習到範圍,也只有簡單的設定、 操作,對於器材的諸多功能,以及軟體介面的各種選項,都是搞不清的狀態。所以,從 2009年開 始,一直到現在,我都是在不斷地找尋資料,與不斷地實驗測試之中。現在,希望自己走過的路, 不要再讓其他人花時間走一次了。我想這就是此書撰寫成冊最主要的原因。

此書能夠順利成冊,要謝謝陳思翰、蔡一伊、蔡偉勇和澎澎,幫我把一堆堆的手寫草稿,逐字 打成電子檔。希望這本書的內容,對於臺灣定向越野運動,在成績處理系統的操作與運用上,能夠 有所助益,並且更加地精進。

也感謝中華民國定向越野協會以及 SPORTident 股份有限公司 的支持與協助。 Thanks for CTOA & SPORTident.

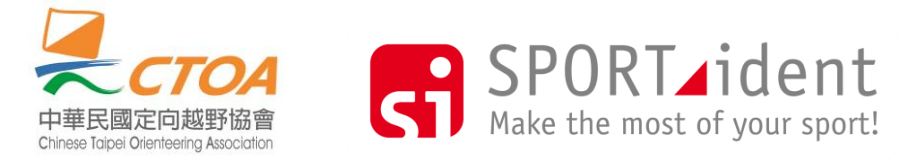

楊昌展 Dam Yang 2014年02月25日 Happy Birthday